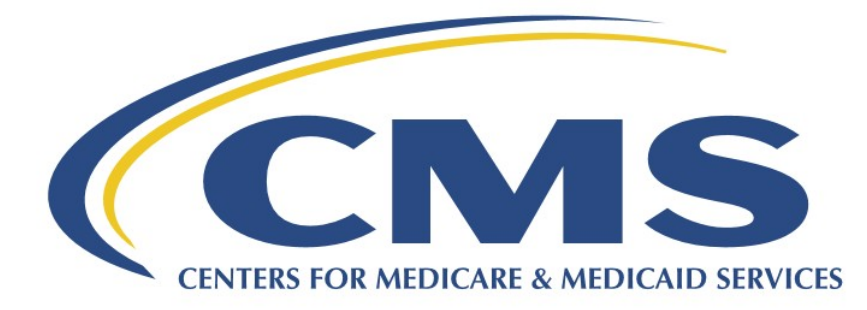

# Medicare Ground Ambulance Data Collection System (GADCS) User Guide

According to the Paperwork Reduction Act of 1995, no persons are required to respond to a collection of information unless it displays a valid OMB control number. The valid OMB control number for this voluntary information collection is 0938-1185. The expiration date is (XX/XX/XXXX). The purpose of this voluntary information collection request is to collect feedback about immediate technical issues users may experience on accessing and using the Medicare Ground Ambulance Data Collection System (GADCS). The end goal of this effort is to test the data collection system and provide feedback on usability, technical issues, and other aspects of the system. The time required to complete this voluntary information collection is estimated to average 2 hours per response, including the time to review instructions, search existing data resources, gather the data needed, and complete and review the information collection If you have comments concerning the accuracy of the time estimate(s) or suggestions for improving this form, please write to: CMS, 7500 Security Boulevard, Attn: PRA Reports Clearance Officer, Mail Stop C4-26-05, Baltimore, Maryland 21244-1850.

\*\*\*\*CMS Disclosure\*\*\*\* Please do not send applications, claims, payments, medical records or any documents containing sensitive information to the PRA Reports Clearance Office. Please note that any correspondence not pertaining to the information collection burden approved under the associated OMB control number listed on this form will not be reviewed, forwarded, or retained. If you have questions about the survey please contact [Steve Chu, 410-786-1489, steve.chu@cms.hhs.gov].

# Table of Contents

| Acronyms and Definitions                                        | 3      |
|-----------------------------------------------------------------|--------|
| Medicare Ground Ambulance Data Collection System (GADCS) User G | iuide4 |
| Important Information                                           | 5      |
| Logging In                                                      | 7      |
| Linking Your Organization's NPI                                 |        |
| General Instructions                                            |        |
| Organizational Characteristics                                  |        |
| Service Area                                                    | 21     |
| Emergency Response Time                                         | 24     |
| Ground Ambulance Service Volume                                 |        |
| Service Mix                                                     |        |
| Labor Cost                                                      | 35     |
| Facilities Cost                                                 |        |
| Vehicle Costs                                                   |        |
| Equipment, Consumable, and Supply Costs                         | 52     |
| Other Costs                                                     | 56     |
| Total Costs                                                     | 60     |
| Revenues                                                        | 61     |
| Certifier Landing Page                                          |        |

#### Acronyms and Definitions

| ALS1                      | Advanced Life Support, Level One                                                                                                    |
|---------------------------|----------------------------------------------------------------------------------------------------|
| ALS2                      | Advanced Life Support, Level Two                                                                                                    |
| BBA                       | Bipartisan Budget Act                                                                                                    |
| BLS                       | Basic Life Support                                                                                                    |
| CMS                       | Centers for Medicare & Medicaid Services                                                                                                    |
| Data collection<br>period | Continuous 12-month data collection period that reflects the ground ambulance's annual accounting period                                                                                  |
| Data reporting period     | The 5-month period that begins the day after the last day of the ground ambulance organization's data collection period                                                                   |
| EMR                       | Emergency Medical Responder                                                                                                    |
| EUA                       | Enterprise User Administration                                                                                                    |
| GAAP                      | Generally Accepted Accounting Principles                                                                                                    |
| GADCS                     | Ground Ambulance Data Collection System                                                                                                    |
| HCPCS                     | Healthcare Common Procedure Coding System                                                                                                    |
| HHS                       | Department of Health and Human Services                                                                                                    |
| MAC                       | Medicare Administrative Contractor                                                                                                    |
| MFA                       | Multi-Factor Authentication                                                                                                    |
| NPI                       | National Provider Identifier                                                                                                    |
| Ы                         | Paramedic Intercept                                                                                                    |
| Primary service area      | The area in which you are exclusively or primary responsible for providing service at one or more levels and where it is highly likely that the majority of your transport pickups occur. |
| QRV                       | Quick response vehicle                                                                                                    |
| PDF                       | Portable Document Format                                                                                                    |
| SCT                       | Specialty Care Transport                                                                                                    |
| Secondary service<br>area | Other areas that are outside of your primary service area but one where you regularly provide services through mutual or auto-aid agreements.                                             |
| SUV                       | Sport-utility vehicle                                                                                                    |

# Medicare Ground Ambulance Data Collection System (GADCS) User Guide

Background on the Medicare Ground Ambulance Data Collection System:

Section 50203(b) of the Bipartisan Budget Act (BBA) of 2018 (Public Law 115-123) added paragraph (17) to section 1834 (l) of the Social Security Act (the Act). This section requires the Secretary of the Department of Health and Human Services (HHS) to develop a data collection system by December 31, 2019 to collect cost, revenue, utilization, and other information from providers and suppliers of ground ambulance services ("ground ambulance organizations"). The Centers for Medicare & Medicaid Services (CMS) has developed a data collection system (84 FR 62863) that collects detailed information on ground ambulance provider and supplier characteristics including service areas, service volume, costs and revenue through a survey, commonly referred to as the Medicare Ground Ambulance Data Collection Instrument via a webbased system.

Effective January 1, 2020 and continuing through 2024, ground ambulance organizations that have been selected to participate in the Medicare Ground Ambulance Data Collection System must collect information on cost, utilization, revenue, and other service characteristics in accordance with the Medicare Ground Ambulance Data Collection Instrument for a continuous 12-month data collection period. The ground ambulance organizations that has have been selected have 5 months after their data collection period has ended to report their data collection in the Medicare Ground Ambulance Data Collection System. The information collected will be used to evaluate the extent to which reported costs relate to payment rates under the Medicare Part B Ambulance Fee Schedule (AFS), as well as to collect information on the utilization of capital equipment and ambulance capacity, and the different types of ground ambulance services furnished in different geographic locations, including rural areas and low population density areas (super rural areas). Failure to sufficiently submit the required information will result in a 10 percent reduction to payments under the AFS for one year, unless a hardship exemption has been granted or an informal review has determined that your organization is not subject to the 10 percent reduction to payments.

CMS has provided several documents on its Ambulances Services Center website: <u>https://www.cms.gov/Center/Provider-Type/Ambulances-Services-Center.html</u> that may be helpful to selected ground ambulance organizations that are required to report under the Medicare Ground Ambulance Data Collection System. The documents include: a printable version of the Medicare Ground Ambulance Data Collection Instrument, Frequently Asked Questions (FAQs), Quick Reference Guide, and education webinars. This user guide will show you how to properly report the information requested by CMS for ground ambulance services during a continuous 12-month data collection period into the Medicare Ground Ambulance Data Collection System

#### **User Roles**

The Medicare Ground Ambulance Data Collection System is a role-based system. This means that certain system functions are linked to specific "user role profiles." When a new user is given access to the Medicare Ground Ambulance Data Collection System, a role is approved that provides access to the specific functions they need.

**Data Entry Role (Submitter):** this role is the person who submits all the required information. Once this person has completed the online form and submitted the form, the Certifier will be notified.

**Certifier:** this role will review the information reported by the Data Entry Role(Submitter) to ensure it is correct and complete. The Certifier will then certify the submission of the reported data. If the Certifier would like changes to be made to the data that was reported in the system, the certifier must notify the Submitter to submit the revised data.

#### **Important Information**

#### **Browser Compatibility**

The GADCS instrument is only compatible in Chrome, Firefox, Edge.

#### **Progress Bar**

As you move through the instrument, you will notice a progress bar above the questions. While you're working in a section, it will say In Progress. When you've completed a section, it will say Complete. If a question was skipped or requires more information, it will say Review.

#### **Question Formatting**

As you input data, some responses will generate follow-up questions. Be sure to answer all prompts and questions before moving to the next page or section. Certain questions will have explanations, definitions, or warnings. Be sure you are reading all the information provided on the page before entering your data.

#### Warning Messages

Depending on your responses, you may see "warning" messages as you input data. These messages will appear with this symbol with a yellow or orange background. These do not mean you have done something incorrectly, but instead will highlight information that requires extra attention. Here is a list of the potential messages you will see.

• Do not include any "central office staff" that serve multiple NPIs, except for where specifically requested.

- Do not include any "central office facilities" that serve multiple NPIs, except for where specifically requested.
- Do not include any "central office vehicles" that serve multiple NPIs, except for where specifically requested.
- Do not include any "central office equipment" that serves multiple NPIs, except for where specifically requested.
- Do not include any other "central office" costs that apply to multiple NPIs, except where specifically requested.
- Do not include individuals who had only air ambulance responsibilities.
- Do not include air ambulance services in responding to the following questions.

## Logging In

Before you can log in, you must create a new user account.

<u>CMS IDM User Guide (PDF)</u> section 4 on page 4 will show you the steps for creating a new user account.

Once you have completed creating your new user account, you can login to the portal.

To log in, click this link: <u>https://portalval.cms.gov/</u>

| CMS.gov Enterprise Portal |                                                      | Applications | ? Help <del>▼</del> | i About         |             |
|---------------------------|------------------------------------------------------|--------------|---------------------|-----------------|-------------|
|                           | E A                                                  |              |                     |                 |             |
|                           |                                                      |              |                     |                 |             |
|                           |                                                      |              |                     |                 |             |
|                           | GADCS_TW_DATAENTRY                                   |              |                     |                 | 1           |
| - 0                       | •••••                                                |              |                     | 1               |             |
|                           | I agree to the <u>Terms &amp; Conditions</u>         |              |                     | E               | ~           |
| 110                       | Login                                                |              |                     |                 |             |
|                           | Forgot your <u>User ID</u> or your <u>Password</u> ? |              |                     |                 |             |
|                           |                                                      |              |                     |                 |             |
|                           | New User Registration                                | /            |                     | How c<br>help y | an I<br>ou? |
|                           |                                                      |              |                     |                 |             |

Enter your log-in credentials provided in the email sent to you when you created your new user account.

Once you agree to the Terms & Conditions and click Login, you will be prompted to enter in a multi-factor identification (MFA) code.

Click Send MFA Code and then enter the six-digit code sent to the email address you used to register your account.

| CMS.gov Enterprise Portal                       | Applications | ? Help ▼ | i About         | ⊠ E         |
|-------------------------------------------------|--------------|----------|-----------------|-------------|
|                                                 |              |          |                 |             |
| CMS.gov Enterprise Portal                       |              |          |                 |             |
| Source Multi-factor Authentication              |              |          |                 |             |
| Email                                           |              |          | -               | S           |
| Sending To: jr@dcca.com                         | 5            |          |                 |             |
| Send MFA Code MFA Code is required              | -            |          | F               |             |
| Verify                                          |              |          |                 |             |
| Unable to Access MFA Device or MFA Code? Cancel |              |          |                 |             |
|                                                 | /            |          | How o<br>help y | an I<br>ou? |

Click the Verify button.

After verifying your MFA code, you will see your My Portal page.

Click on the Fee For Service Data Collection System icon to show the selections.

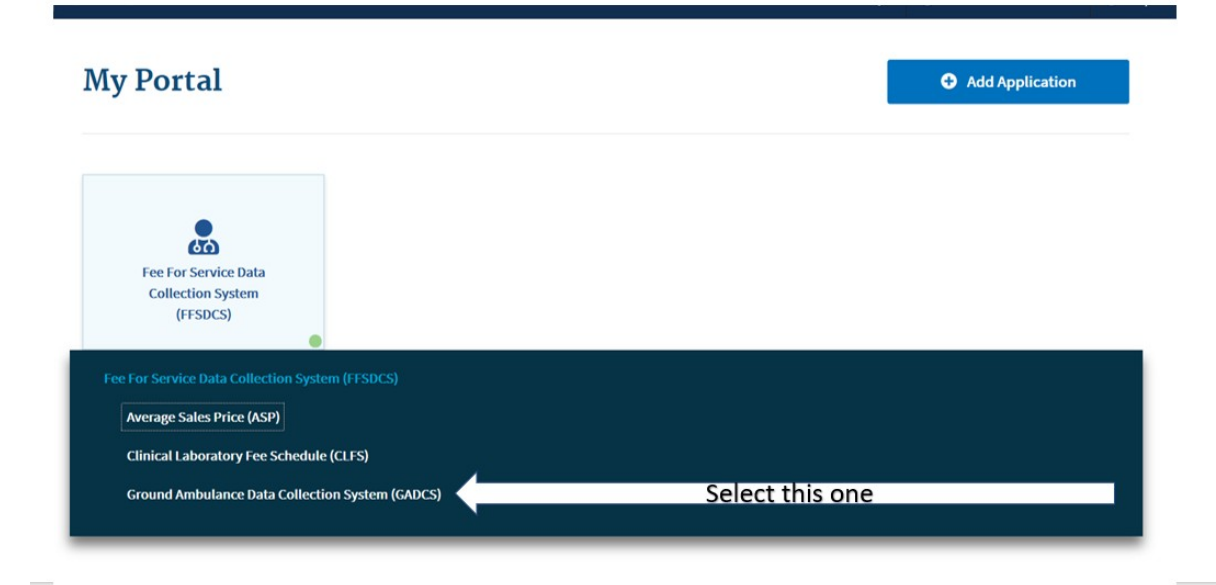

After Clicking on the GADCS option, you will see your Welcome screen.

On this page, you will first want to click on Overview to learn a little more about the Medicare Ground Ambulance Data Collection System. Then when you have completed reading the Overview page, click on NPI Registration.

| Medicare Ground Ambulance Data Collection System |  |  |
|--------------------------------------------------|--|--|
| Overview Click 1st<br>Welcome back, Your Name    |  |  |
| Data Collection System                           |  |  |
| Reports                                          |  |  |
| Supporting Documentation                         |  |  |

# Linking Your Organization's NPI

Upon logging into the system, you will be prompted to register your organization's NPI

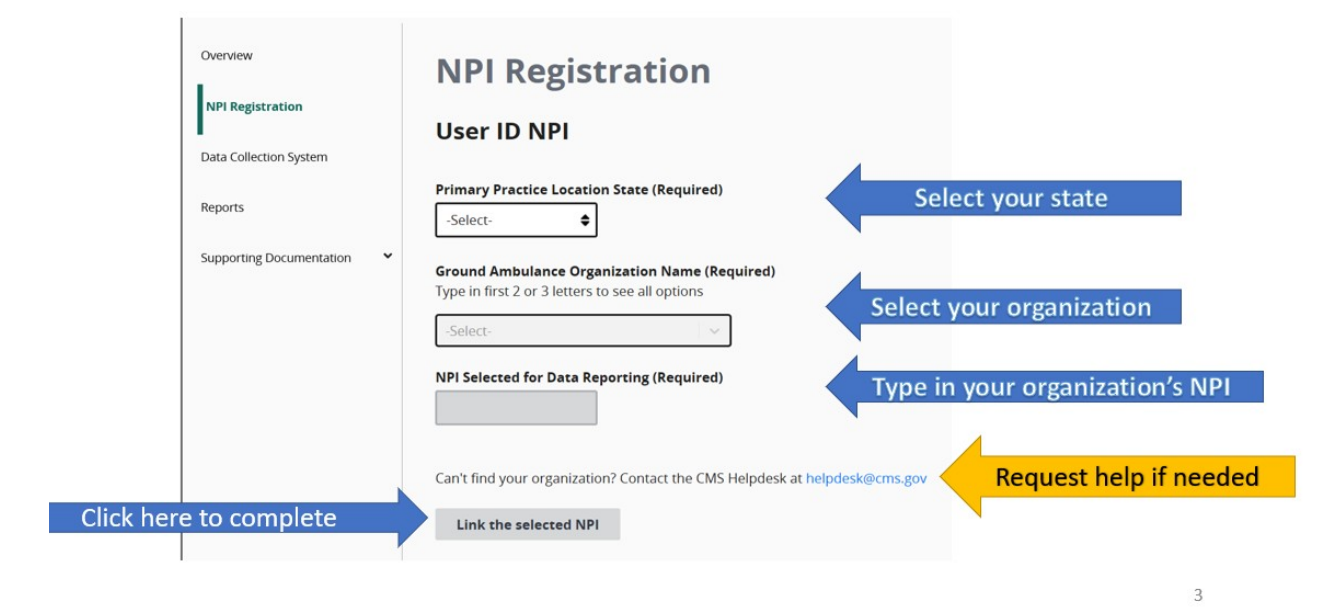

If the NPI you are trying to link to is already in use, you will see an error message that will prompt you to send an email to the help desk to resolve the issue.

The NPI you entered doesn't match with an NPI required to report data starting in 2023. NPIs selected to collect and report data in Years 1, 2, and 3 of the Medicare Ground Ambulance Data Collection System must report data starting in 2023. Please enter an NPI that was selected in Years 1, 2, or 3 to proceed. You can view the lists of selected ground ambulance organizations for Years 1, 2, and 3 here

If you see an error message, please check your information and try again. If the error message persists, please contact the CMS Helpdesk at <u>helpdesk@cms.gov</u>.

You may register more than one NPI if you are responsible for entering data for more than one organization.

After the page refreshes when you register the first NPI, you can fill out the fields again to register the second NPI. Repeat for as many NPIs as you need.

| NPI F           | egistration                                             |
|-----------------|---------------------------------------------------------|
| User ID         | NPI                                                     |
|                 | x                                                       |
| Primary Pra     | tice Location State (Required)                          |
| -Select-        | <b>\$</b>                                               |
| Ground Amb      | ulance Organization Name (Required)                     |
| Type in first 2 | or 3 letters to see all options                         |
|                 |                                                         |
| NPI Selected    | for Data Reporting (Required)                           |
|                 |                                                         |
|                 |                                                         |
| Coolt find      | r organization? Contact the CMS Helpdosk at helpdosk@cp |

If you register more than one NPI, you will need to select the NPI you are entering data for from the drop down menu at the top of the page as you move through the instrument.

| CMS.gov Enterprise Po                                                      | rise Portal 🛛 🗮 My Apps                                             |  |
|----------------------------------------------------------------------------|---------------------------------------------------------------------|--|
| Medicare Ground                                                            | d Ambulance Data Collection                                         |  |
| Home<br>NPI Registration<br>Data Collection<br>System<br>Update Submission | Data Collection System                                              |  |
| Help<br>Supporting<br>Documentation                                        | General Organizational Service Area<br>Instructions Characteristics |  |
|                                                                            | General Instructions                                                |  |

# **General Instructions**

Welcome to the Medicare Ground Ambulance Data System!

You must read the General Instructions (see below) and verify that you have read and understand them by clicking the box that says "I verify that I've read the instructions above."

There are two pages of general instructions and you must verify each one.

| CMS.gov My Enterprise P                                                                                           | ortal 🗄 My Apps                                                   |   | <b>9</b> | ? Help▼ | €→ Log Out |
|----------------------------------------------------------------------------------------------------|-------------------------------------------------------------------|---|----------|---------|------------|
| Medicare Ground                                                                                                   | d Ambulance Data Collection System                                |   |          |         |            |
| Overview         NPI Registration         Data Collection System         Reports         Supporting Documentation | Ambulance Data Collection System<br>Data Collection System<br>Ner | ⊘ |          |         |            |
|                                                                                                    |                                                                   |   |          |         |            |

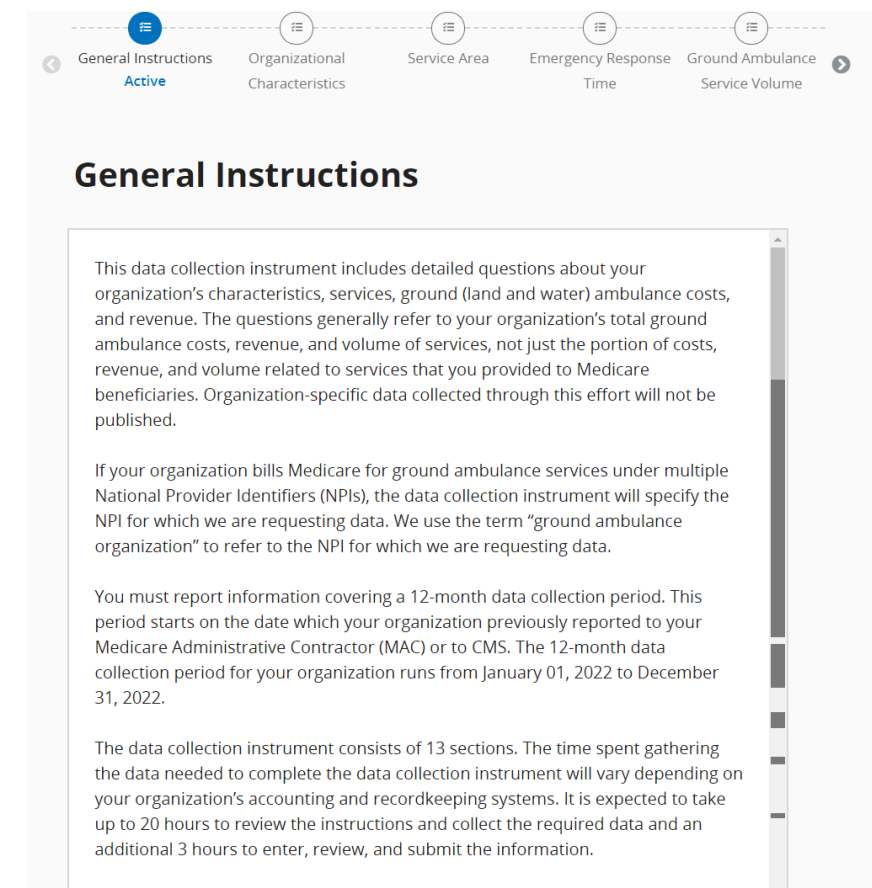

In general, you will be able to report information collected under your organization's current accounting practices. CMS understands that some ground ambulance organizations use accrual-basis accounting while others use cash-basis accounting. Please follow the instructions in each instrument section.

We want to make sure that we get a full picture of the cost of operating ground ambulance services at your ground ambulance organization. If your organization is part of a local government or larger institution that pays for certain of your ground ambulance costs (e.g., if your municipality pays facility rent), you will need to collect and report that information. You will not be asked to estimate the value of volunteer labor or supplies, equipment, or other inputs that are donated to your organization.

We recommend that you use a printed version of the data collection instrument and then enter the information into the online data collection instrument when all of the information is collected. A printable copy of the data collection instrument is available here.

I verify that I've read the instructions above.
 Previous Next

Review the instructions and then click Save, then click on Next Section to begin reporting Organizational Characteristics.

Please note that the system does not automatically save your progress, so it is important for you to click Save before moving on to the next page or section. You can proceed through the instrument without saving, but if you exit the system without saving, your progress will be lost.

| CMS.gov My Enterprise                                                             | Portal ∷≣ My Apps                                                                                                    | ۰ | θ | elp | €→ Log Out |
|-----------------------------------------------------------------------------------|----------------------------------------------------------------------------------------------------|---|---|-----|------------|
| Medicare Groun                                                                    | d Ambulance Data Collection System                                                                                                    |   |   |     |            |
| Overview NPI Registration Data Collection System Reports Supporting Documentation | And particle partic conjection System<br>Data Collection System<br>Ne                                                                                                    | > |   |     |            |
| Data Collection System<br>Reports<br>Supporting Documentation                     | General Instructions<br>Active       Organizational<br>Service Area       Emergency Response       Grand Antibulance       Imergency Response       Grand Antibulance       Imergency Response       Grand Antibulance       Imergency Response       Grand Antibulance       Imergency Response       Grand Antibulance       Imergency Response       Grand Antibulance       Imergency Response       Grand Antibulance       Imergency Response       Grand Antibulance       Imergency Response       Grand Antibulance       Imergency Response       Grand Antibulance       Imergency Response       Imergency Response | ) |   |     |            |

## **Organizational Characteristics**

Once you complete the General Instructions section, you will complete the Organizational Characteristics section.

You must complete this section before moving on to any other sections, as your responses in this section will determine the questions you see later.

If you need to stop at any time, you can save your progress by clicking the Save Icon at the bottom of your screen and resume entering data from where you left off.

| CMS.gov My Enterprise                                  | Portal ∷≣ My Apps                          | ٠ | θ | ? Help▼ | €→ Log Out |
|--------------------------------------------------------|--------------------------------------------|---|---|---------|------------|
| Medicare Groun                                         | d Ambulance Data Collection System         |   |   |         |            |
| Overview<br>NPI Registration<br>Data Collection System | Data Collection System                     |   |   |         |            |
| Reports Supporting Documentation                       | General Instructions<br>Complete<br>Active | Ð |   |         | 1          |
|                                                        | Organizational characteristics             |   |   |         |            |

You will be answering a series of questions some of which you will select the answer from options provided, and some you will have to fill in a blank field.

| CMS.gov My Enterprise F                                           | ortal 🗄 My Apps                                                                                                    |                                        | ٠ | θ 💌 | ? Help▼ | €→ Log Out |
|-------------------------------------------------------------------|----------------------------------------------------------------------------------------------------|----------------------------------------|---|-----|---------|------------|
| Medicare Groun                                                    | l Ambulance Data Collection Systen                                                                                         |                                        |   |     |         |            |
| Overview<br>NPI Registration<br>Data Collection System<br>Reports | Data Collection System                                                                                                    |                                        | 1 |     |         |            |
| Supporting Documentation                                          | General Instructions Organizational Characteristics Crampiere Characteristics Active Characteristics                       | ise Ground Ambulance<br>Service Volume | Ø |     |         |            |
|                                                                   | Is "an NPI your organization used to bill Medicare for gro<br>services during the data collection period?<br>O Yes<br>O No | Ind ambulance                          |   |     |         |            |
|                                                                   | Save                                                                                                    |                                        |   |     |         |            |

Once you begin answering these questions, more questions will appear. Answer all questions before clicking Save and then Next to move onto the next screen.

| Organizational characteristics                                                                                                    |
|----------------------------------------------------------------------------------------------------|
| Is an NPI your organization used to bill Medicare for ground ambulance<br>services during the data collection period?<br>Yes<br>No                          |
| Did your organization use <b>more than one</b> NPI to bill Medicare for ground ambulance<br>services during the data collection period?<br>Ves<br>No        |
| Is the name of your organization? For the remainder of the instrument, we use the term "organization" to refer to the NPI for which we are requesting data. |
| Previous Next                                                                                                    |

Click Save and then click Next to move to the next series of questions.

- 1. The Job Title field is where you put your current title. There is a maximum of 200 characters.
- 2. Enter your work email address in this format: Words@Emailaddress.com.
- 3. Enter your 10-digit work phone number, area code first in the XXX-XXX-XXXX format.

Before moving onto a new page, be sure to click the Save button to save your progress.

| CMS.gov My Enterprise Po     | ortal I≣ My Apps                                                                                                    | ٠ | θ - | 😮 Help▼ | €→ Log Out |
|------------------------------|----------------------------------------------------------------------------------------------------|---|-----|---------|------------|
| Medicare Ground              | Ambulance Data Collection System                                                                                                    |   |     |         |            |
| Overview<br>NPI Registration | Data Collection System                                                                                                    |   |     |         |            |
| Data Collection System       | (a)(a)                                                                                                    |   |     |         |            |
| Supporting Documentation 👻 🔇 | General Instructions Organizational Service Area Emergency Response Ground Ambulance<br>Complete Characteristics Time Service Volume<br>Active                                                                                                    |   |     |         |            |
|                              | Organizational characteristics<br>What is your Job title, work email address and work phone for the primary person                                                                                                    |   |     |         |            |
|                              | completing this instrument<br>Job Title (Required)<br>Job Title                                                                                                    |   |     |         |            |
|                              | Work Email Address (Required)         Work Phone (Required)           Work@email.com         Image: Common State State |   |     |         |            |
|                              | Which description of ownership type best fits your organization?<br>O For-profit                                                                                                    |   |     |         |            |
|                              | Non-profit excluding government     Government (e.g., federal, state, county, city/township/other     municipal)                                                                                                    |   |     |         |            |
|                              | Public/private partnership      Did your complication use volunteer labor for any positions related to your ground                                                                                                    |   |     |         |            |
|                              | but you organization be volunced at a collection period? Please include voluncers even if<br>they receive small stipends, allowances, or other incentives from your organization. Do<br>not include stiff who are paid on an hourly or salary basis even if they perform some<br>activities (e.g., responding as an EMT) on a voluncer basis.                                                                                                    |   |     |         |            |
|                              | Yes No Previous Next                                                                                                    |   |     |         |            |
|                              | 🔒 Save                                                                                                    |   |     |         |            |

For this question, if you select Costs are not shared, you will be unable to report on any shared costs later in the instrument.

| CMS.gov My Enterprise Po                               | tal i≣ My Apps                                                                                                    | ۰ | θ τ | ? Help▼ | €→ Log Out |
|--------------------------------------------------------|----------------------------------------------------------------------------------------------------|---|-----|---------|------------|
| Medicare Ground                                        | Ambulance Data Collection System                                                                                                    |   |     |         |            |
| Overview<br>NPI Registration<br>Data Collection System | Data Collection System                                                                                                    |   |     |         |            |
| Reports Supporting Documentation                       | General Instructions<br>Complete<br>Active                                                                                                    |   |     |         |            |
|                                                        | Organizational characteristics                                                                                                    |   |     |         |            |
|                                                        | Which category best describes your ground ambulance operation?                                                                                                    |   |     |         |            |
|                                                        | Police or other public safety department-based (including all-hazards                                                                                                    |   |     |         |            |
|                                                        | public safety organizations)<br>O Government stand-alone emergency medical services (EMS) agency                                                                                                    |   |     |         |            |
|                                                        | <ul> <li>Hospital or other Medicare provider of services (such as skilled<br/>nursing facility). For the full list of Medicare provider of services<br/>categories, see here</li> </ul>                                       |   |     |         |            |
|                                                        | Independent/proprietary organization primarily providing EMS     services                                                                                                    |   |     |         |            |
|                                                        | O Independent/proprietary organization providing non-emergency services                                                                                                    |   |     |         |            |
|                                                        | O Other (please specify)                                                                                                    |   |     |         |            |
|                                                        |                                                                                                    |   |     |         |            |
|                                                        | You indicated that your ground ambulance operation is fire department-based. Please<br>confirm that your ground ambulance operation shares operational costs, such as<br>building space or personnel, with a fire department. |   |     |         |            |
|                                                        | O Yes, we share some or all costs                                                                                                    |   |     |         |            |
|                                                        | Previous Next                                                                                                    |   |     |         |            |
|                                                        | Save                                                                                                    |   |     |         |            |

If you select "Other" you must specify what operational costs you share using the space provided. Proceed answering the questions by selecting "Yes" or "No" as the example shows below.

| CMS.gov My Enterprise P                                                                       | Portal 🔚 My Apps                                                                                                    | ۰ | θ τ | 😯 Help▼ | €→ Log Out |  |
|-----------------------------------------------------------------------------------------------|----------------------------------------------------------------------------------------------------|---|-----|---------|------------|--|
| Medicare Groun                                                                                | d Ambulance Data Collection System                                                                                                    |   |     |         |            |  |
| Overview<br>NPI Registration<br>Data Collection System<br>Reports<br>Supporting Documentation | Deta Collection System<br>N<br>N<br>Organizational<br>Characterioris<br>Active<br>Conserver y Response<br>Conserver y Response<br>Conserver y Resp | 0 |     |         |            |  |
|                                                                                               | a Save                                                                                                    |   |     |         |            |  |

Continue answering the questions until you reach the end of this section where you will see this screen:

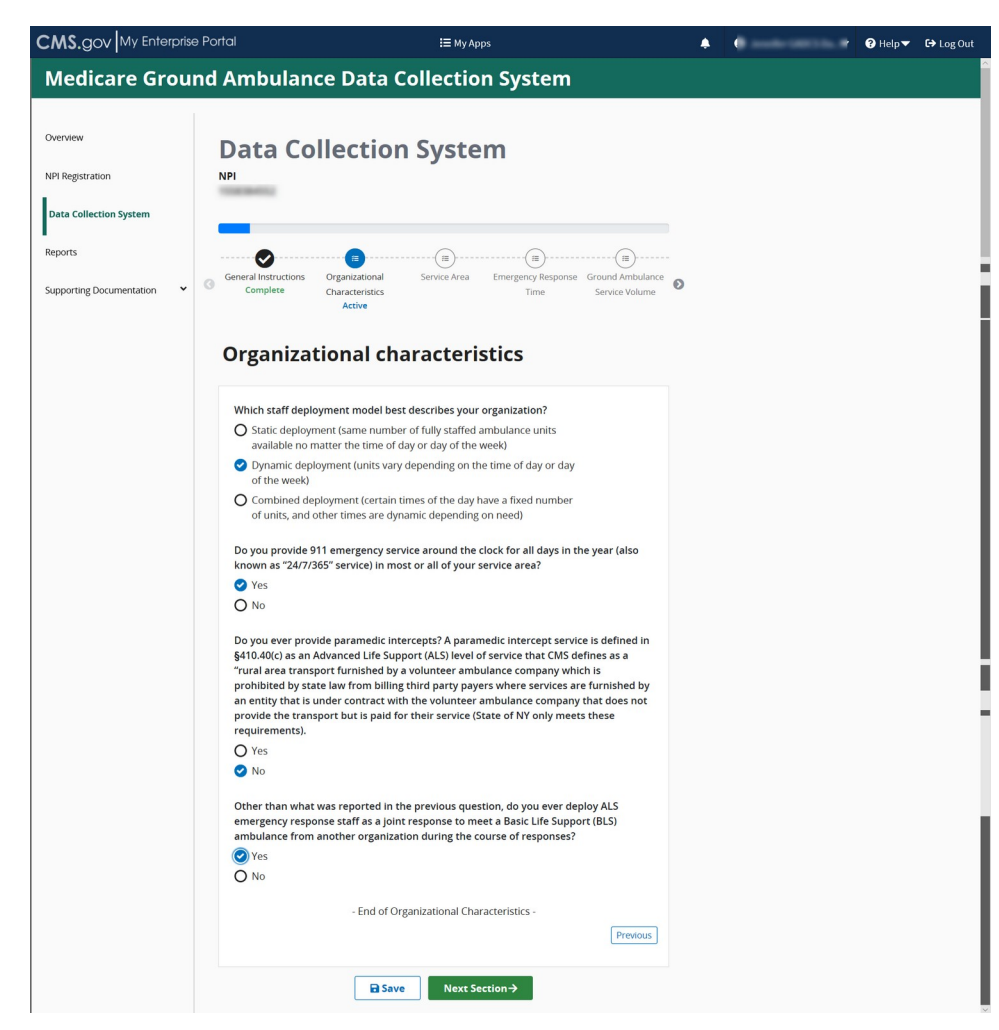

Click Save and then click Next Section.

### **Service Area**

Please read the information at the beginning of this section carefully before clicking Start to begin.

You must complete this section before moving on to any other sections, as your responses in this section will determine the questions you see later.

Once this section is complete, you may fill in the other sections in any order you choose, or you may continue reporting data in the order the sections are presented.

Click start to begin this section.

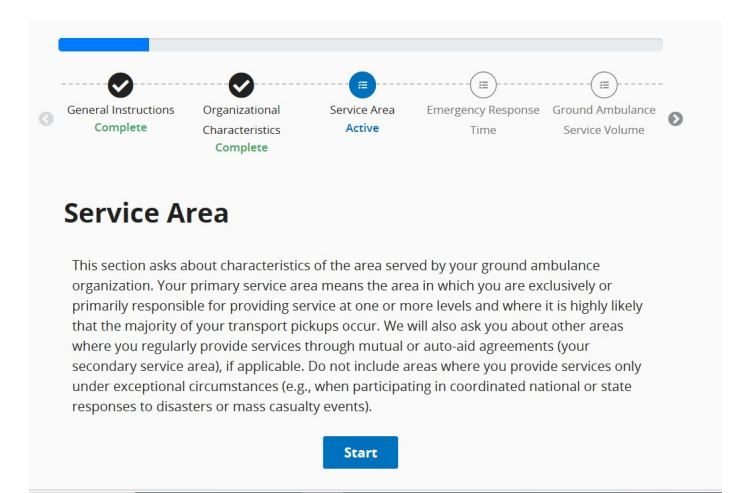

The first question in the Service Area section gives you the option to enter in the ZIP codes of your service area manually or to choose from a prepopulated list.

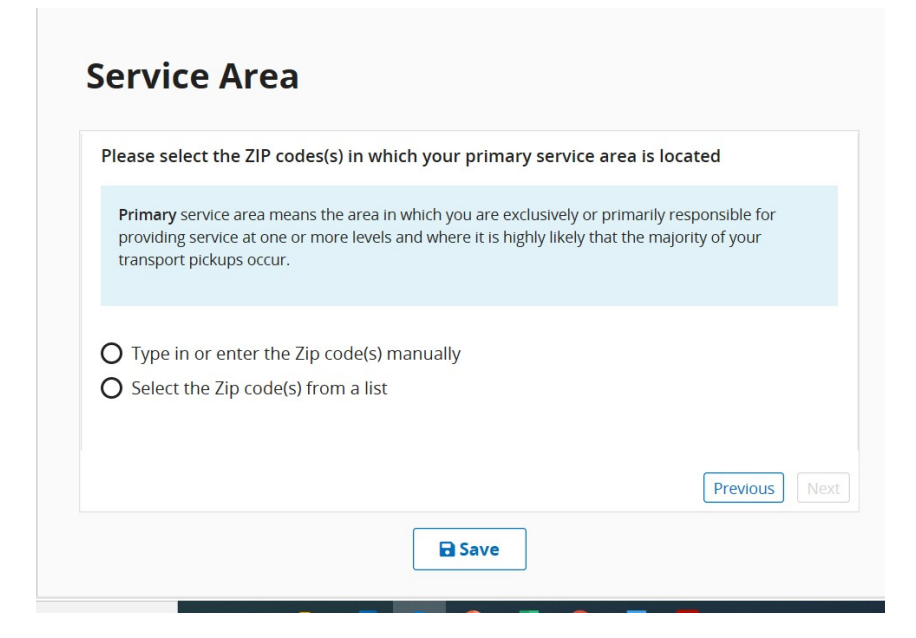

If you choose the prepopulated list, enter in the State and County, and then select all ZIP codes that apply. You can choose Check All. You can also choose multiple counties within a state or add ZIP codes from another state after you input ZIP codes from your primary state.

| Please select the ZIP codes(s) in which your primary                                                                                                | y service area is located                                                     |
|----------------------------------------------------------------------------------------------------|-------------------------------------------------------------------------------|
| Primary service area means the area in which you are exc<br>providing service at one or more levels and where it is hig<br>transport pickups occur. | lusively or primarily responsible for<br>hly likely that the majority of your |
| <ul> <li>Type in or enter the Zip code(s) manually</li> <li>Select the Zip code(s) from a list</li> </ul>                                           |                                                                               |
| Select the ZIP Codes                                                                                                    |                                                                               |
| State     County       Maryland     Baltimore city                                                                                                  | Zip<br>  Šelect   •                                                           |
|                                                                                                    | Check All                                                                     |
| Add Zip codes from another State or County                                                                                                    | 21201                                                                         |
|                                                                                                    | □ 21202                                                                       |
|                                                                                                    | □ 21205                                                                       |
|                                                                                                    |                                                                               |
| Save                                                                                                    | □ 21206                                                                       |

OR

You may copy and paste your list of ZIP codes. If you choose this option, each ZIP code must be separated by a comma, space, or semi colon.

| Please sele                                     | ct the ZIP codes(s) in which your primary service area is located                                                                                                    |
|-------------------------------------------------|----------------------------------------------------------------------------------------------------|
| Primary se<br>providing s<br>transport p        | rvice area means the area in which you are exclusively or primarily responsible for<br>ervice at one or more levels and where it is highly likely that the majority of your<br>lickups occur. |
| <ul> <li>Type in</li> <li>Select the</li> </ul> | or enter the Zip code(s) manually<br>ne Zip code(s) from a list                                                                                                    |
| Enter the 2                                     | IP codes                                                                                                    |
| Use Comm                                        | a, Semi Colon or space to separate multiple values.                                                                                                    |
| Use Comm.<br>21201, 21:                         | a, semi Colon or space to separate multiple values. 202, 21237, 21234 Add                                                                                                    |

Once all zip codes have been entered or copied, click the Add button.

| 5 | ervice Area                                                                                                    |
|---|----------------------------------------------------------------------------------------------------|
| 1 | Please select the ZIP codes(s) in which your primary service area is located                                                                                                    |
|   | Primary service area means the area in which you are exclusively or primarily responsible for<br>providing service at one or more levels and where it is highly likely that the majority of your<br>transport pickups occur. |
| • | <ul> <li>Type in or enter the Zip code(s) manually</li> <li>Select the Zip code(s) from a list</li> </ul>                                                                                                    |
| 1 | Enter the ZIP codes<br>Use Comma, Semi Colon or space to separate multiple values.                                                                                                    |
|   | × Add                                                                                                    |
|   |                                                                                                    |
|   | Initial of 4 Lip code(s) nave been added. Delete All                                                                                                    |

Individual ZIP codes can be removed if needed by clicking the "x" next to each ZIP code.

Continuing answering the questions as prompted until you see the End of Service Area section message, then click Save and click Next Section.

| - End of Service Area - |                       |
|-------------------------|-----------------------|
|                         | Previous         Next |
| Save Next Section ->    |                       |

# **Emergency Response Time**

Please answer all questions in this section using your most accurate data.

Click start to begin this section.

| CMS.gov My Enterprise                                  | Portal 🗮 My Apps                                                                                                    | ۵ | θ | ? Help▼ | €→ Log Out |
|--------------------------------------------------------|----------------------------------------------------------------------------------------------------|---|---|---------|------------|
| Medicare Grou                                          | nd Ambulance Data Collection System                                                                                                    |   |   |         |            |
| Overview<br>NPI Registration<br>Date Collection System | Data Collection System                                                                                                    |   |   |         |            |
| Reports Supporting Documentation                       | General Instructions Organizational Service Area Emergency Response Ground Ambulance Time Service Volume Active                                       | Ø |   |         |            |
|                                                        | Emergency Response Time<br>To help us better understand your ground ambulance organization's response time, please<br>answer the following questions: |   |   |         |            |

| Medicare Ground Ambulance Data Collection System         Overview         NPR Registration         Data Collection System         Reports         Supporting Documentation         General Instructions<br>Complete         Organizational<br>Complete         Service Area<br>Complete         Service Area<br>Complete                                                                                                    |  |
|----------------------------------------------------------------------------------------------------|--|
| Overview NPI Registration Pata Collection System Reports Supporting Documentation General Instructions Complete Complete |  |
| Emergency Response Time                                                                                                    |  |
| We are interested in your organization's response time for ground ambulance<br>responses to emergency calls for service in your primary service area (the area in<br>which you usually provide service and where the majority of your transport pickups<br>occur). We define response time as the time from when the call comes in to when the<br>ambulance or another EMS response whicle arrives on the scene. Do you define<br>response time in this way:                                                                                                    |  |

The second question asks if you are able to report statistics related to response times as measured by your organization. If you select no, you will be prompted to provide your best estimate for response time.

When entering this information, you are required to report time in MINUTES.

If you select no, you will be prompted to report your best estimate of the average response time in MINUTES (see below).

| CMS.gov My Enterpris                                                                                | e Portal                                                                                                    |                                                                                                    | 🗮 My Apps                                                                    | i.                                      |                                                           | ٠ | θ | - | ? Help▼ | <b>C→</b> Log |
|----------------------------------------------------------------------------------------------------|----------------------------------------------------------------------------------------------------|----------------------------------------------------------------------------------------------------|------------------------------------------------------------------------------|-----------------------------------------|-----------------------------------------------------------|---|---|---|---------|---------------|
| Medicare Grou                                                                                       | nd Ambulan                                                                                                    | ce Data (                                                                                                    | Collection                                                                   | System                                  |                                                           |   |   |   |         |               |
| Medicare Grou  Verview  NPI Registration  Data Collection System  Reports  Supporting Documentation | Carpendia Ambulan  Data Co  NPI  General instructions Complete  Emergene  Are you able to r organization?  Yes  No What is your bes                                                                                                    | ce Data C llection  organzatonal Characteristics Complete cy Respon eport statistics rel t estimate of the a                              | Service Area<br>Complete<br>ated to response to                              | n<br>Emergency Response<br>Active       | Ground Ambulance<br>Service Volume<br>Complete<br>by your | Ø |   |   |         |               |
|                                                                                                    | emergency responses of the second second sec | nnses in your prim<br>le response time<br>nutes<br>t estimate of the r<br>onses fall (i.e., you<br>mary service area<br>use time<br>nutes | <b>lary</b> service area?<br>esponse time belor<br>r organization's 90r<br>? | w which 90 percen<br>ch percentile emer | t of your<br>gency response<br>Previous Next              |   |   |   |         |               |

This is an example of the questions if you select Yes where you will be asked to record the average response time in MINUTES for your primary service area.

| organizatior                                                        | e to report statistics related to response times as measured by your<br>n?                                                                                                    |
|---------------------------------------------------------------------|----------------------------------------------------------------------------------------------------|
| Yes                                                                 |                                                                                                    |
| O N₀                                                                |                                                                                                    |
| What is the                                                         | average response time for ground ambulance emergency responses in                                                                                                    |
| your <b>prima</b> r                                                 | y service area?                                                                                                    |
|                                                                     |                                                                                                    |
| Average resp                                                        | ponse time<br>1                                                                                                    |
| 17                                                                  | minutes                                                                                                    |
|                                                                     |                                                                                                    |
| What is the                                                         | ے<br>response time below which 90 percent of your emergency responses fall                                                                                                    |
| What is the<br>(i.e., your or                                       | ្ធ<br>response time below which 90 percent of your emergency responses fall<br>ganization's 90th percentile emergency response time) in your <b>primary</b>                      |
| What is the<br>(i.e., your or<br>service area                       | ្ធ<br>response time below which 90 percent of your emergency responses fall<br>ganization's 90th percentile emergency response time) in your <b>primary</b><br>?                 |
| What is the<br>(i.e., your or<br>service area<br>Response tir       | J<br>response time below which 90 percent of your emergency responses fall<br>ganization's 90th percentile emergency response time) in your <b>primary</b><br>?<br>ne            |
| What is the<br>(i.e., your or<br>service area<br>Response tir       | y<br>response time below which 90 percent of your emergency responses fall<br>ganization's 90th percentile emergency response time) in your <b>primary</b><br>?<br>ne            |
| What is the<br>(i.e., your or<br>service area<br>Response tir<br>15 | g<br>response time below which 90 percent of your emergency responses fall<br>ganization's 90th percentile emergency response time) in your <b>primary</b><br>?<br>me<br>minutes |

Based on some responses, follow-up questions may appear.

| organization                                                           | to report statistics related to response<br>?                                                                  | times as measured by your                                               |
|------------------------------------------------------------------------|----------------------------------------------------------------------------------------------------|-------------------------------------------------------------------------|
| Yes                                                                    |                                                                                                    |                                                                         |
| O No                                                                   |                                                                                                    |                                                                         |
| Average resp                                                           | onse time                                                                                                    |                                                                         |
| 45                                                                     |                                                                                                    |                                                                         |
| 15                                                                     | minutes                                                                                                    |                                                                         |
| 15<br>What is the r<br>(i.e., your org<br>service area<br>Response tim | minutes<br>esponse time below which 90 percent o<br>janization's 90th percentile emergency of<br>re<br>minutes | <sup>f</sup> your emergency responses f<br>esponse time) in your primar |

When you reach the end of this section, click Save and then click Next Section.

| CMS.gov My Enterprise                                                                         | e Portal 🔚 My Apps                                                                                                    | ٠   | θ | 😯 Help▼ | €→ Log Out |
|-----------------------------------------------------------------------------------------------|----------------------------------------------------------------------------------------------------|-----|---|---------|------------|
| Medicare Grou                                                                                 | nd Ambulance Data Collection System                                                                                                    |     |   |         |            |
| Overview<br>NPI Registration<br>Data Collection System<br>Reports<br>Supporting Documentation | Data Collection System<br>NPI General Instruction Complete Characteristics Service Area Complete Characteristics Service Volume Active Complete Characteristics Complete Characteristics Complete Characteristics Complete Complete Co | ° © |   |         |            |
|                                                                                               | Is your organization required or incentivized to meet response time targets?                                                                                                    |     |   |         |            |

#### **Ground Ambulance Service Volume**

Click start to begin this section.

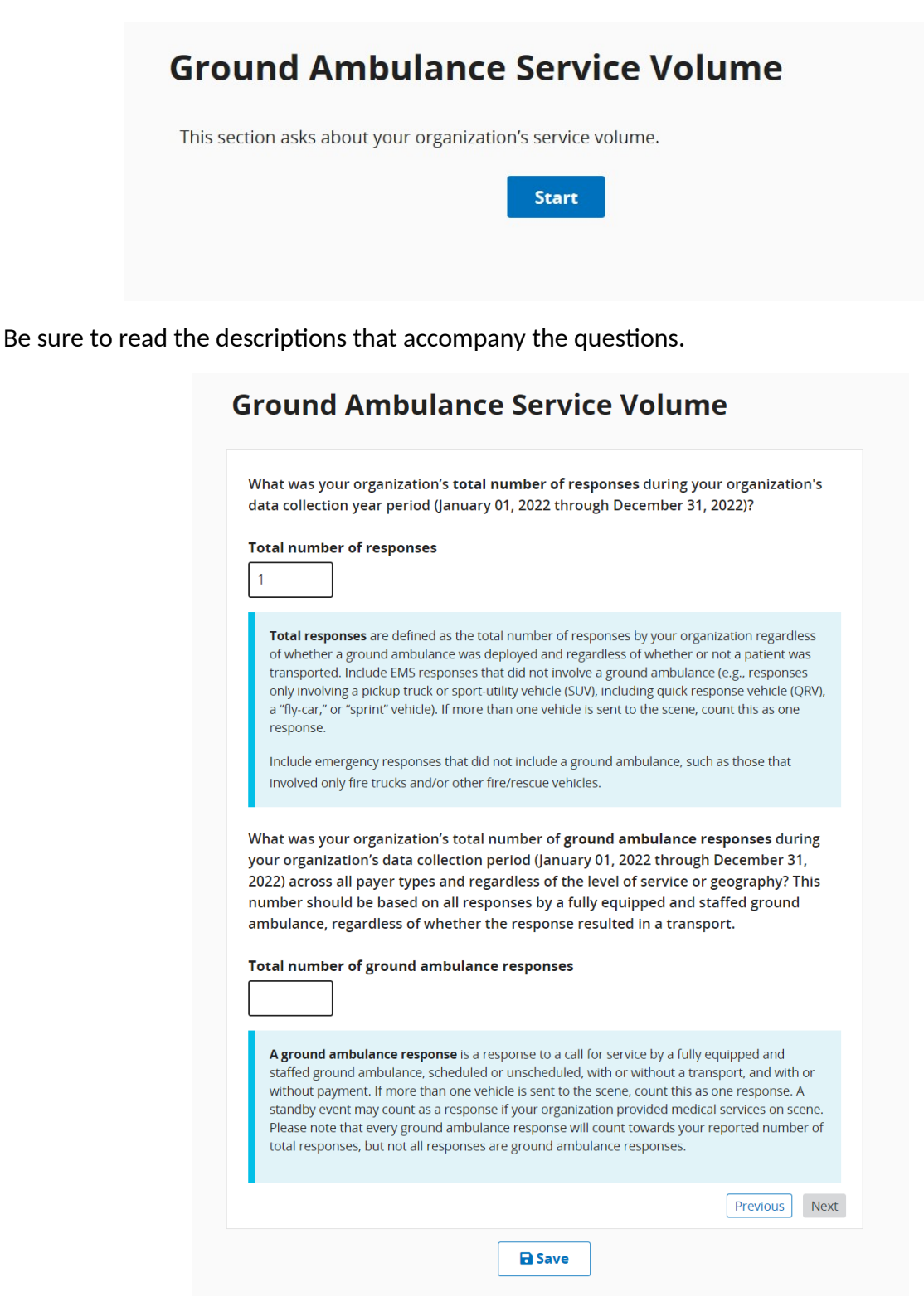

If you enter a larger or equal number for the 2<sup>nd</sup> response, a warning popup will appear to ask you if you're sure the responses you gave are correct. For most organizations, the number of responses across all payer types will be greater than the number of ground ambulance responses.

Be sure to use whole percentages on this question, if zero, input 0. Do not leave blank.

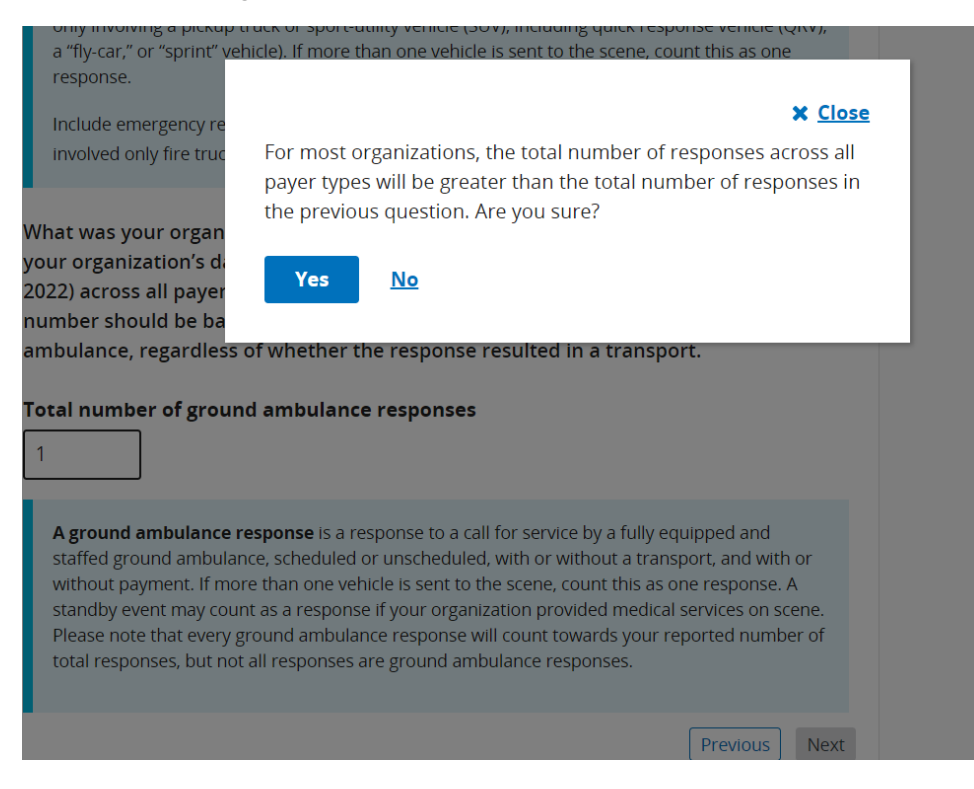

This question only appears if you previously indicated in the Service Area section that your organization has a secondary service area.

| CMS.gov My Enterprise                                  | e Portal <b>∷ My Apps</b>                                                                                                    | ۰ | θ |  | 😯 Help▼ | €→ Log Ou |
|--------------------------------------------------------|----------------------------------------------------------------------------------------------------|---|---|--|---------|-----------|
| Medicare Grou                                          | nd Ambulance Data Collection System                                                                                                    |   |   |  |         |           |
| Overview<br>NPI Registration<br>Data Collection System | Data Collection System                                                                                                    |   |   |  |         |           |
| Reports Supporting Documentation                       | General instructions<br>Complete<br>General instructions<br>Complete<br>Complete<br>Comple | Ø |   |  |         |           |
|                                                        | What percentage of your ground ambulance responses are in your secondary service<br>area? A secondary service area is outside your primary service area, but one where<br>you regularly provide services through mutual or auto aid arrangements. Do not<br>include areas where you provide services only under exceptional circumstances (e.g.,<br>when participating in coordinated national or state responses to disasters or mass<br>casualty events).                                                                                                    |   |   |  |         |           |
|                                                        | What was the total number of ground ambulance responses <b>that did not result in a<br/>transport</b> during your organization's data collection period (January 01, 2022 through<br>December 31, 2022)? For example, this might include patient refusals to be<br>transported, responses when another ambulance provider/supplier handled the<br>transport, patient was deceased on arrival, patient was treated onsite with no<br>medically incessary transport required, or responses that were cancelled after the<br>ground ambulance was already on the way.<br>Total number of ground ambulance responses that did not result in a transport                                                                                                    |   |   |  |         |           |
|                                                        | 50<br>Of the responses that did <b>not</b> result in a transport, what percentage received medical treatment on site?                                                                                                    |   |   |  |         |           |
|                                                        | Previous Next                                                                                                    |   |   |  |         |           |

Depending on your entries, more questions may appear requiring your response.

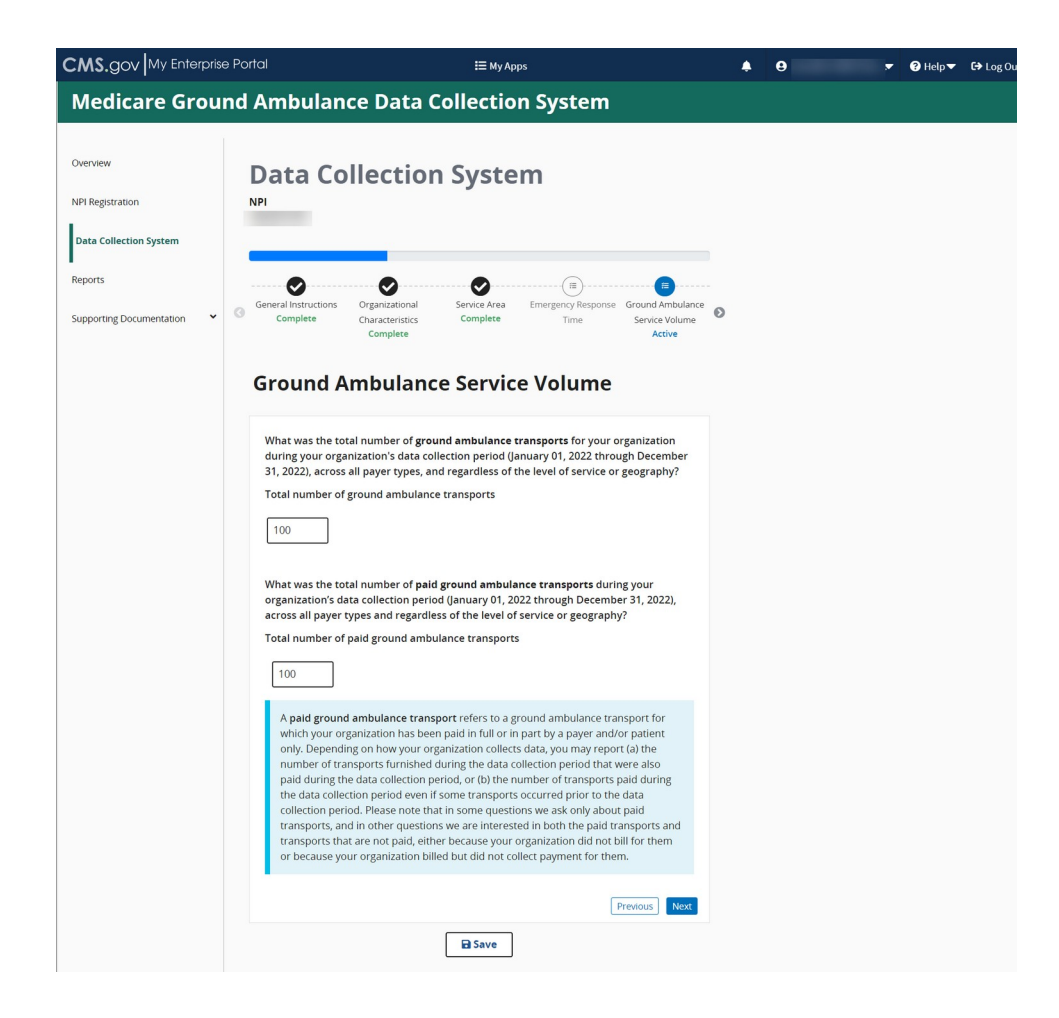

As a reminder, some of the questions you see are dependent on the responses you gave in previous responses. You may not see this as the last question in this section.

| CMS.gov My Enterprise    | Portal                                                                                                    |                                                                                                    | 🗮 Му Арј                                                                                        | os                                                                                                    |                                                                             | ٠ | <b>9</b> J |  | Help | <b>C⇒</b> Lo |
|--------------------------|----------------------------------------------------------------------------------------------------|----------------------------------------------------------------------------------------------------|-------------------------------------------------------------------------------------------------|----------------------------------------------------------------------------------------------------|-----------------------------------------------------------------------------|---|------------|--|------|--------------|
| Medicare Groun           | id Ambulano                                                                                                    | e Data C                                                                                                    | ollectio                                                                                        | n System                                                                                                    |                                                                             |   |            |  |      |              |
| Overview                 | Data Co                                                                                                    | llection                                                                                                    | Svste                                                                                           | m                                                                                                    |                                                                             |   |            |  |      |              |
| NPI Registration         | NPI                                                                                                    |                                                                                                    | ,                                                                                               |                                                                                                    |                                                                             |   |            |  |      |              |
| Data Collection System   | _                                                                                                    |                                                                                                    |                                                                                                 |                                                                                                    |                                                                             |   |            |  |      |              |
| Reports                  | •                                                                                                    | 0                                                                                                    | 0                                                                                               |                                                                                                    |                                                                             |   |            |  |      |              |
| Supporting Documentation | General Instructions<br>Complete                                                                                      | Organizational<br>Characteristics<br>Complete                                                                     | Service Area<br>Complete                                                                        | Emergency Response<br>Time                                                                                     | Ground Ambulance<br>Service Volume<br>Active                                | 0 |            |  |      |              |
|                          | Ground A                                                                                                    | mbulanc                                                                                                    | e Servic                                                                                        | e Volume                                                                                                    |                                                                             |   |            |  |      |              |
|                          | Does your organi:<br>ground ambulanc<br>Examples include                                                              | zation participate i<br>e is requested to b<br>fairs, concerts, sp                                                | n <b>standby even</b><br>be present on sc<br>orting events, or                                  | <b>ts?</b> These are event<br>ene in case of an in<br>police incidents. Ti                                     | s where a<br>cident.<br>hese services                                       |   |            |  |      |              |
|                          | may or may not b                                                                                                    | e paid.                                                                                                    |                                                                                                 |                                                                                                    |                                                                             |   |            |  |      |              |
|                          | No                                                                                                    |                                                                                                    |                                                                                                 |                                                                                                    |                                                                             |   |            |  |      |              |
|                          | Excluding parame<br>was the number<br>(January 01, 2022<br>ALS intervention a<br>from another org<br>for a transport. | edic intercepts mee<br>of <b>responses</b> durin<br>through Decembe<br>as a joint response<br>anization? Do not i | eting Medicare's<br>g your organiza<br>r 31, 2022) for w<br>to meet a Basic<br>include response | definition reported<br>ion's data collectio<br>hich your organizat<br>Life Support (BLS)<br>es when your organ | l above, what<br>n period<br>ion provided an<br>ambulance<br>ization billed |   |            |  |      |              |
|                          | 10                                                                                                    |                                                                                                    |                                                                                                 |                                                                                                    |                                                                             |   |            |  |      |              |
|                          |                                                                                                    | - End of Groun                                                                                                    | d Ambulance Se                                                                                  | rvice Volume -                                                                                                 | Previous                                                                    |   |            |  |      |              |
|                          |                                                                                                    | Save                                                                                                    | Next Se                                                                                         | ction→                                                                                                    |                                                                             |   |            |  |      |              |

When you reach the end of the section, click Save and then click Next Section.

## Service Mix

Please read the instructions and then click Start to begin.

| Service Mix                                                                                                    |
|----------------------------------------------------------------------------------------------------|
| The following questions ask about the percentage of your organization's ground ambulance<br>responses and transports by type. If you are unable to provide an exact percentage, you<br>will be prompted to select a percentage range. If you did not have any responses in a<br>particular category of service, please enter 0%. |
| Start                                                                                                    |

Please be sure to read the descriptions carefully for each question. You may not leave fields blank. If your response is zero, enter 0.

| CMS.gov My Enterprise Pc                               | ortal                                                                                                    |                                                                                                    | 🗮 Му Арј                                                                                                    | os                                                                                                    |                                                                                                    |   | θ. | <br>🔻 😯 Help 🔻 | <b>C→</b> Log ( |
|--------------------------------------------------------|----------------------------------------------------------------------------------------------------|----------------------------------------------------------------------------------------------------|----------------------------------------------------------------------------------------------------|----------------------------------------------------------------------------------------------------|----------------------------------------------------------------------------------------------------|---|----|----------------|-----------------|
| Medicare Ground                                        | Ambular                                                                                                    | nce Data                                                                                                    | Collectio                                                                                                    | n System                                                                                                    |                                                                                                    |   |    |                |                 |
| Overview<br>NPI Registration<br>Data Collection System | Data Co                                                                                                    | ollectio                                                                                                    | n Syste                                                                                                    | m                                                                                                    |                                                                                                    |   |    |                |                 |
| Reports Supporting Documentation                       | General Instructions<br>Complete                                                                                                    | Organizational<br>Characteristics<br>Complete                                                                                                    | Service Area<br>Complete                                                                                                    | Emergency Response<br>Time                                                                                                    | Ground Ambulance<br>Service Volume<br>Complete                                                                                                    | 0 |    |                |                 |
|                                                        | Service N<br>Please reply to<br>ground ambule<br>(January 01, 202<br>There are two lo<br>Level 1 (ALS1) the<br>emergency reas<br>emergency trate<br>emergency trate<br>emergency trate<br>emergency trate | Aix<br>the following ques<br>ance responses du<br>20 through Decemi<br>evels of service for<br>ransports: emerge<br>oonse as: An emerg<br>ded in immediate r<br>bonse is one in whi<br>lible to take the site<br>stars for an a lower<br>non-emergency r<br>be emergency if a | tions regarding th<br>ring your organiza<br>ber 31, 2020)<br>Basic Life Suppor<br>ncy and non-emer<br>gency response to a 911 i<br>ch the ground am<br>s necessary to re<br>sponses should a<br>ransport (SCT) an<br>n immediate resp | e mix of your organ<br>ttion's data collectio<br>t (BLS) and Advance<br>gency. CMS has defin<br>a BLS or ALS1 level<br>call or the equivalen<br>bulance organizatio<br>spond to the call. TI<br>all or the gent<br>vel of care. The per<br>dd to 100%. Advanc.<br>Paramedic Interce<br>onse is provided. | ization's<br>n period<br>d Life Support,<br>ned an<br>of service that<br>t. An<br>n begins as<br>his can include<br>eentage of<br>ed Life Support,<br>pt (Pi) |   |    |                |                 |
|                                                        | Enter 0% if you<br>Response<br>Type                                                                                                    | do not provide res<br>What percentag<br>responses fell in<br>not provide resp                                                                                                    | ponses in either c<br>e of your organiza<br>to the following c<br>sonses in a catego                                                                                                    | ategory<br>ation's ground amb<br>ategories? Enter 09<br>ry.                                                                                                    | ulance<br>6 if you do                                                                                                    |   |    |                |                 |
|                                                        | Non-<br>emergency                                                                                                    |                                                                                                    | 95                                                                                                    | , <sup>20</sup>                                                                                                    |                                                                                                    |   |    |                |                 |
|                                                        | Total                                                                                                    |                                                                                                    | 100 %                                                                                                    | (                                                                                                    | Previous Next                                                                                                    |   |    |                |                 |
|                                                        |                                                                                                    |                                                                                                    | Save                                                                                                    |                                                                                                    |                                                                                                    |   |    |                |                 |

Be sure to click the Save button before moving on to the next questions or sections.

You can hover your cursor over the blue text to see definitions. Your totals cannot exceed 100%.

| And the second second se | Ambulance Data Collection Suct                                                                                                    | tom                                                                                                    |                                                                                                    |                                                                                                    |                                                                                                    |
|----------------------------------------------------------------------------------------------------|----------------------------------------------------------------------------------------------------|----------------------------------------------------------------------------------------------------|----------------------------------------------------------------------------------------------------|----------------------------------------------------------------------------------------------------|----------------------------------------------------------------------------------------------------|
| e di ounu                                                                                                    | Data Collection System                                                                                                    |                                                                                                    |                                                                                                    |                                                                                                    |                                                                                                    |
| P                                                                                                    |                                                                                                    |                                                                                                    |                                                                                                    |                                                                                                    |                                                                                                    |
| .ystem                                                                                                    | (a)                                                                                                    | a)(a)                                                                                                    |                                                                                                    |                                                                                                    |                                                                                                    |
| entation 👻 🥝                                                                                                    | Service Mix Labor Costs Facilities Cost Vehicle<br>Active                                                                                                    | e Cost Equipment,<br>Consumable, and<br>Supply Costs                                                                                                    |                                                                                                    |                                                                                                    |                                                                                                    |
|                                                                                                    | Service Mix                                                                                                    |                                                                                                    | CMS.gov My Enter                                                                                                    | orise Portal                                                                                                    | 🖽 My Apps                                                                                                    |
|                                                                                                    | Please indicate what percentage of your organization's total tr<br>following categories during your organization's data collection<br>transfers would be included under the category in which they is<br>included the billing codes for reference. The percentages shoul<br>if you do not provide transports in a category. | ansports fell in the<br>year 2022. Emergency<br>were billed. We have<br>(d add to 100%. Enter 0%                                                                                                    | During                                                                                                    | Please indicate what percentage of you<br>following categories during your organi<br>transfers would be included under the<br>included the hilling codes for reference                                                                                                    | rr organization's <b>total transports</b> fell<br>ization's data collection year 2022. En<br>category in which they were billed. V<br>The nercentages should add to 100<br>et the |
|                                                                                                    | Transport What percentage of yg<br>ground ambulance tra<br>Type following categories?<br>not provide transport                                                                                                    | our organization's<br>nnsports fell into the<br>Enter Ofh If you do<br>s in a category.                                                                                                    | basic bi<br>provisio<br>services<br>two peo<br>services<br>certified                                                                                                    | E support (EDS) is carapportation by ground annouance ventuea<br>on f medically necessary supplies and servicesIncluding BLS and<br>as defined by the state. The ambulance vehicle must be staffed by<br>ple who meet the requirements of the state and local laws where<br>are being furnished, and at least one of the staff members must<br>at a minimum as an emergency medical technican-basic (EMT-BB). | y at least<br>the<br>pe<br>sick bw<br>of your organization's groups                                                                                                    |
|                                                                                                    | Basic Life Support (BLS), Non-<br>emergency (HCPCS code A0428)                                                                                                    | %                                                                                                    | the stat<br>authoriz<br>vehicle.                                                                                                    | e or local authority where the services are being furnished and be<br>ed to operate all lifesaving and life-sustaining equipment on boar<br>These laws may vary from state to state or within a state.                                                                                                    | d the egory.                                                                                                    |
|                                                                                                    | Basic Life Support (BLS),<br>Emergency (HCPCS code A0429)                                                                                                    |                                                                                                    |                                                                                                    | Basic Life Support (BLS),<br>Non-emergency (HCPCS                                                                                                    | %                                                                                                    |
|                                                                                                    | Advanced Life Support, Level 1 (Al ST), Emergency (MCPC)                                                                                                    |                                                                                                    |                                                                                                    | code A0428)                                                                                                    |                                                                                                    |
|                                                                                                    | Advarced Life Support, Level 2<br>(ALS2), (HCPCS code A0433)                                                                                                    |                                                                                                    |                                                                                                    | Emergency (HCPCS code<br>A0429)                                                                                                    | %                                                                                                    |
|                                                                                                    | Specialty Care Transport (SCT),<br>(HCPCS code A0434)                                                                                                    | <br>                                                                                                    |                                                                                                    | Advanced Life Support,<br>Level 1 (ALS1), Non-<br>emergency (HCPCS code<br>A0426)                                                                                                    | 96                                                                                                    |
|                                                                                                    |                                                                                                    | Previous Next                                                                                                    |                                                                                                    |                                                                                                    |                                                                                                    |
|                                                                                                    | Barre<br>CMS.gov My Enterpris<br>Medicare Grou                                                                                                    | e Portal<br>nd Ambulance Data Cc                                                                                                    | i≣ <sub>My Apps</sub><br>ollection System                                                                                                    | Advanced Life Support,<br>Level 1 (ALS1),                                                                                                    | <ul> <li>✓ €→ Log Out</li> </ul>                                                                                                    |
|                                                                                                    | Ber  CMS.gov My Enterpris  Medicare Grou  Overview  NPI Registration  Reports  Supporting Documentation  *                                                                                                    | e Portal<br>nd Ambulance Data Co<br>Data Collection<br>NPI<br>G Service Mix<br>Labor Costs                                                                                                    | t≣ My Apps<br>Dillection System<br>System<br>Fadities Cost Utilde Cost Euppme<br>Supply Co                                                                                                    | Advanced Life Support,<br>Level 1 (ALS1),                                                                                                    | ♥ Dog Out                                                                                                    |
|                                                                                                    | Borr                                                                                                    | e Portal<br>nd Ambulance Data Co<br>Data Collection<br>NPI<br>Constructed Mix                                                                                                    | ن≡ My Apps<br>Dilection System<br>System<br>Facilities Cost Vehicle Consumable<br>Supply Co                                                                                                    | Advanced Life Support,<br>Level 1 (ALS1)                                                                                                    | ♥ De Log Out                                                                                                    |
|                                                                                                    | Borr                                                                                                    | e Portol<br>nd Ambulance Data Co<br>Data Collection<br>NPI<br>Service Mix<br>Service Mix<br>Labor Costs<br>Service Mix<br>In thinking across all of your transpor<br>interfacility? (Enter percentage)         | ات الله الله الله الله الله الله الله ال                                                                                                    | Advance (Life Support,<br>Level 1 (ALS1),                                                                                                    | ▼ C> Log Out                                                                                                    |
|                                                                                                    | Borr                                                                                                    | e Portal<br>nd Ambulance Data Co<br>Data Collection<br>NPI<br>Service Mix<br>Service Mix<br>Libor Coss<br>Service Mix<br>In thinking across all of your transport<br>interfacility? (Enter percentage)<br>18 % | الت الله الله الله الله الله الله الله ا                                                                                                    | Advanced Life Support,<br>Level 1 (ALS1),                                                                                                    | ♥ C9 Log Out                                                                                                    |
|                                                                                                    | CMS.gov My Enterpris<br>Medicare Grou<br>overview<br>NPI Registration<br>Reports<br>Supporting Documentation                                                                                                    | e Portal<br>nd Ambulance Data Co<br>Data Collection<br>NPI<br>Service Mix<br>Libor Costs<br>Service Mix<br>In thinking across all of your transport<br>interfacility? (Enter percentage)<br>18 %               | الت العربية<br>Dilection System<br>System<br>(عربي)<br>Facilities Cost Vehicle Cost Equipment<br>Consumable<br>Supply Col<br>rtrs, what is the percentage of transports that a<br>rtrs where "the origin and destination are one of<br>ursing facility that participates in the Medicare<br>that meets Medicare's requirements for                                                                                                    | Advanced Life Support,<br>Level 1 (ALS1),                                                                                                    | ▼ C> Log Out                                                                                                    |
|                                                                                                    | Eber<br>CMS.gov My Enterpris<br>Medicare Grou<br>Overview<br>NPI Registration<br>Reports<br>Supporting Documentation                                                                                                    | e Portal  nd Ambulance Data Co  Data Collection  N                                                                                                    | العربة         System            • (عربة)             • (عربة)             • (a)             • (a)             • (a)             • (a)             • (a)             • (a)             • (a)             • (a)             • (a)             • (a)             • (a)             • (a)             • (a) | Advanced Life Support,<br>Level 1 (ALS1).                                                                                                    | ♥ D Log Out                                                                                                    |

#### Labor Cost

Please read the introduction description carefully before answering any questions.

Acknowledge the instructions, then click Start to begin.

|     | Characteristics            | Completed            | Response Time              | Ambulance                | Completed |
|-----|----------------------------|----------------------|----------------------------|--------------------------|-----------|
|     | Completed                  |                      | Completed                  | Service Volume           |           |
|     |                            |                      |                            | Completed                |           |
| 1   | ahar Casta                 |                      |                            |                          |           |
|     | abor costs                 |                      |                            |                          |           |
| Th  | is section asks about the  | a labor costs to one | vrate your organization    |                          |           |
|     |                            |                      | inace your organization    |                          |           |
| Sta | aff should contribute to   | only one staff categ | ory for reporting throu    | ghout this section eve   | n if they |
| ha  | ve multiple roles in your  | organization durin   | ng the data collection p   | eriod.                   |           |
|     |                            |                      |                            |                          |           |
| Fo  | r example:                 |                      |                            |                          |           |
| •   | Staff with both EMT and    | d administrative/fac | cilities roles are reporte | ed in an EMT staff cate  | gory.     |
| •   | Staff changing EMT role    | es during the data c | ollection period are re    | ported in the category   | matching  |
|     | their role at the start of | the period.          |                            |                          |           |
| •   | Staff paid for one role a  | nd unpaid (volunte   | er) for another role are   | e reported as paid staff |           |
| D - | and include shelf with a   |                      |                            |                          |           |
| in  | this section               | it ground ambulan    | ce responsibilities in ye  | our responses to the qu  | lestions  |
|     | this section.              |                      |                            |                          |           |
| Ple | ease review the detailed   | instructions provid  | led with each question     | for more information.    |           |
| _   |                            |                      |                            |                          |           |
|     | I acknowledge that I have  | ave read the instruc | ctions.                    |                          |           |
|     |                            |                      |                            |                          |           |
|     |                            |                      | Start                      |                          |           |

You will need to review the instructions by clicking Review Instructions at the beginning of the first question in this section. Read the instructions completely before you begin.

| This question asks whether your organiza<br>ategories during your organization's data<br>about the total compensation and hours or<br>organization. Please review the following | ition used paid and volun<br>a collection year 2022. La<br>worked by staff in categor<br>instructions before comp | teer staff in different<br>ter questions will ask you<br>ries that are relevant to you<br>pleting the table below. |
|----------------------------------------------------------------------------------------------------|----------------------------------------------------------------------------------------------------|----------------------------------------------------------------------------------------------------|
| Review the instructions                                                                                                    |                                                                                                    |                                                                                                    |
| 11.37                                                                                                    |                                                                                                    |                                                                                                    |
| Staff Category                                                                                                    | Paid Staff                                                                                                    | Volunteer Staff                                                                                                    |
| Staff Category<br>EMT/Response Staff                                                                                                    | Paid Staff                                                                                                    | Volunteer Staff                                                                                                    |
| Staff Category EMT/Response Staff EMT - Basic                                                                                                    | Paid Staff                                                                                                    | Volunteer Staff                                                                                                    |
| Staff Category EMT/Response Staff EMT - Basic EMT - Intermediate                                                                                                    | Paid Staff                                                                                                    | Volunteer Staff                                                                                                    |
| Staff Category EMT/Response Staff EMT - Basic EMT - Intermediate EMT - Paramedic                                                                                                | Paid Staff                                                                                                    | Volunteer Staff                                                                                                    |
| Staff Category EMT/Response Staff EMT - Basic EMT - Intermediate EMT - Paramedic Nurse, doctor, respiratory therapist, or other medical staff                                   | Paid Staff                                                                                                    | Volunteer Staff                                                                                                    |

You can also click to see a brief definition of staff.

|                                                               | This question asks whether your organization<br>categories during your organization's data co<br>about the total compensation and hours wor<br>organization. Please review the following ins<br>Review the instructions<br>Please indicate if your organization had paid<br>staff in each of the following categories durin<br>(check all that apply). | used paid and voluni<br>llection year 2022. Lai<br>ked by staff in categor<br>tructions before comp<br>staff (full and/or part t<br>g your organization's | teer staff in different<br>ter questions will ask you<br>ies that are relevant to your<br>oleting the table below.<br>time) and/or used volunteer<br>data collection year 2022 |
|---------------------------------------------------------------|----------------------------------------------------------------------------------------------------|----------------------------------------------------------------------------------------------------|----------------------------------------------------------------------------------------------------|
| EMT-Intermediate<br>state and local law<br>accordance with st | is an individual who is qualified, in accordance with<br>x, as an EMT-Basic and who is also certified in<br>tate and local laws to perform essential advanced                                                                                                    | Paid Staff                                                                                                    | Volunteer Staff                                                                                                    |
| techniques and to<br>"Advanced-EMT" is                        | administer a limited number of medications.<br>s another term used in the industry.                                                                                                    |                                                                                                    |                                                                                                    |
|                                                               | EMT – Intermediate                                                                                                    |                                                                                                    |                                                                                                    |
|                                                               | EMT – Paramedic                                                                                                    |                                                                                                    |                                                                                                    |
|                                                               | Nurse, doctor, respiratory therapist, or other medical staff                                                                                                    |                                                                                                    |                                                                                                    |
|                                                               | Emergency Medical Responder (EMR)                                                                                                    |                                                                                                    |                                                                                                    |
|                                                               | Ambulance Driver (non-EMT/EMR)                                                                                                    |                                                                                                    |                                                                                                    |

If your organization employs a staff choice not listed, you may use the Other field to type in a staff type name. If you select Other, you cannot leave it blank.

Before you input any data related to Paid EMT/Response Staff compensation, be sure to click Review Instructions and read them carefully.

| Paid EMT/Resp                                                                                                    | onse Staff Compen                                                                                                 | isation and Hours                                                                          | s Worked                                                             |
|----------------------------------------------------------------------------------------------------|----------------------------------------------------------------------------------------------------|--------------------------------------------------------------------------------------------|----------------------------------------------------------------------|
| This question asks ab                                                                                               | out paid EMT/Response st                                                                                          | aff (both full and/or part                                                                 | time) in your                                                        |
| organization during d                                                                                               | ata collection year 2022; s                                                                                       | pecifically about:                                                                         |                                                                      |
| <ul> <li>Total annual competition</li> </ul>                                                                        | ensation for all paid EMT/re                                                                                      | esponse staff by category                                                                  |                                                                      |
| <ul> <li>Total hours annuall<br/>activities other that</li> </ul>                                                   | y worked by paid EMT/resp<br>n ground ambulance servio                                                            | oonse staff by category, i<br>ces                                                          | ncluding hours for                                                   |
| response staff, by ca                                                                                               | ategory                                                                                                    |                                                                                            |                                                                      |
| Please review the follo<br>Review the instruc                                                                       | owing instructions before o                                                                                       | completing the table bel                                                                   | ow.                                                                  |
| Please review the follo<br>Review the instruc                                                                       | owing instructions before of tions                                                                                | completing the table bel<br>Total hours worked                                             | ow.<br>Hours worked                                                  |
| Please review the follo<br>Review the instruc<br>EMT/Response Staff<br>Category                                     | tions<br>Total annual<br>compensation for paid<br>EMT/response staff                                              | completing the table bel<br>Total hours worked<br>annually for paid EMT/<br>response staff | ow.<br>Hours worked<br>annually unrelated to<br>ground ambulance     |
| Please review the foll<br>Review the instruct<br>EMT/Response Staff<br>Category<br>EMT – Basic                      | tions Total annual compensation for paid EMT/response staff \$                                                    | Total hours worked<br>annually for paid EMT/<br>response staff                             | Hours worked<br>annually unrelated to<br>ground ambulance<br>hrs.    |
| Please review the foll<br>Review the instruc<br>EMT/Response Staff<br>Category<br>EMT – Basic<br>EMT – Intermediate | tions Total annual compensation for paid EMT/response staff \$ \$ \$ \$ \$ \$ \$ \$ \$ \$ \$ \$ \$ \$ \$ \$ \$ \$ | Total hours worked<br>annually for paid EMT/<br>response staff<br>hrs.<br>hrs.             | W. Hours worked<br>annually unrelated to<br>ground ambulance<br>hrs. |

CMS.gov Enterprise Portal I My Apps 0 Help **Medicare Ground Ambulance Data Collection** Overview **Data Collection System** NPI Registration NPI **Data Collection** System Help Supporting ~ Documentation Ø 9 Ø ~ Organizational Service Area Emergency Ground Service Mix Labor Co Characteristics Complete **Response Time** Ambulance Complete Active Complete Complete Service Volume Complete Labor Costs Paid Administration, Facilities Staff, and Medical Director **Compensation and Hours Worked** This question is about staff without EMT/response responsibilities, including administrative/ facilities staff and medical director(s), in your organization annually in data collection year 2022. Specifically: · Total annual compensation for all paid administration/facilities and medical director staff • Total hours annually worked by paid administration/facilities and medical director staff • Total hours annually that were not related to ground ambulance responsibilities roles for paid administration/facilities and medical director staff Please review the following instructions before completing the table below. **Review the instructions** Hours worked Administration, Total annual Total hours worked annually unrelated to Facilities, and Medical compensation for paid annually for paid ground ambulance or **Director Staff** admin./facilities/ admin./facilities/ fire/police/public Category medical director staff medical director staff safety duties Administration/Facilities \$ 315,000 6,300 hrs. 2,300 hrs. Staff Medical Director \$ 145,000 2,200 hrs. 500 hrs.

Be sure to click Review Instructions and read them carefully.

For the second question, the hours must be entered in whole numbers only.

| CMS.gov Enterprise Portal                                                                                                    |                                                                                                    |                                                                                                    | My Apps                                                                                                    |                                                                                                    | (                                          | 🕑 Help                                                                                                    | 🕩 Log    |
|----------------------------------------------------------------------------------------------------|----------------------------------------------------------------------------------------------------|----------------------------------------------------------------------------------------------------|----------------------------------------------------------------------------------------------------|----------------------------------------------------------------------------------------------------|--------------------------------------------|----------------------------------------------------------------------------------------------------|----------|
| Medicare Ground A                                                                                                    | mbulance                                                                                                    | Data Colle                                                                                                    | ection                                                                                                    |                                                                                                    |                                            |                                                                                                    | My Profi |
| Overview         NPI Registration         Data Collection         System         Help         Supporting         Documentation | Data Col<br>PI                                                                                                    | Lection S<br>Service Area<br>Complete                                                                                                    | System<br>System<br>Emergency<br>Response Time<br>Complete                                                                       | Ground<br>Ambulance<br>Service Volume                                                                                                    | Service Mix<br>Complete                    | (active contraction of the second second secon | My Profi |
| L                                                                                                    | -abor Cost<br>Paid Adminis<br>Compensatio<br>Among staff who w<br>have one or more<br>annually or appro<br>individuals whose | S<br>stration, Facili<br>on and Hours V<br>were partly or entirel<br>individual staff mem<br>ximately 20 hours a v<br>services were part o | ties Staff, and<br>Norked<br>y related to your gro<br>Ibers devoting a total<br>week) to each of the i<br>if an outside contract | Complete<br>Medical Director<br>und ambulance operatio<br>l of at least half time (i.e.<br>following activities? Do n<br>ted service(s). | n, did you<br>, 1,000 hours<br>iot include |                                                                                                    |          |
|                                                                                                    | Billing                                                                                                    | Data analysis                                                                                                    | Training                                                                                                    | Medical quality assurance                                                                                                    | e                                          |                                                                                                    |          |
|                                                                                                    | Yes                                                                                                    | <ul><li>Yes</li><li>No</li></ul>                                                                                                    | Ves                                                                                                    | Ves No                                                                                                    |                                            |                                                                                                    |          |
|                                                                                                    | Does your organiz                                                                                                    | ation contract with a<br>total compensation a<br>, not the value of the                                                                    | n medical director, ra<br>amount for medical d<br>medical director's ti                                                          | ther than employing the<br>lirection services that yo<br>me.                                                                             | m directly?<br>ur                          |                                                                                                    |          |

You will input data about volunteer labor.

| CMS.gov Enterprise P                                              | Portal                                                                                                    | I My Apps                                                                                                    | ¢                                                                                                    | 🛛 Help 🕞              | CMS.gov Enterprise P                                              | ortal                                                                                                    | iii My Apps                                                                                                    | 0                                                                                                    | 😯 Help 🛛 😁 L          |
|-------------------------------------------------------------------|----------------------------------------------------------------------------------------------------|----------------------------------------------------------------------------------------------------|----------------------------------------------------------------------------------------------------|-----------------------|-------------------------------------------------------------------|----------------------------------------------------------------------------------------------------|----------------------------------------------------------------------------------------------------|----------------------------------------------------------------------------------------------------|-----------------------|
| Medicare Groun                                                    | d Ambulance Data                                                                                                    | Collection                                                                                                    |                                                                                                    | Му                    | Medicare Groun                                                    | d Ambulance Da                                                                                                    | ata Collection                                                                                                    |                                                                                                    | My Pro                |
| Overview<br>NPI Registration<br>Data Collection<br>System<br>Help | Data Collect                                                                                                    | ion Systen                                                                                                    | 1                                                                                                    |                       | Overview<br>NPI Registration<br>Data Collection<br>System<br>Help | Data Colle                                                                                                    | ction System                                                                                                    |                                                                                                    |                       |
| Supporting V<br>Documentation                                     | Organizational<br>Characteristics co<br>Complete     Labor Costs                                                                                                    | Vice Area Emergenc<br>omplete Response Ti<br>Complete                                                                                                    | Ground Service Mix<br>Ambulance Complete<br>Service Volume<br>Complete                                                                                                    | Labor Costs<br>Active | Supporting V<br>Documentation                                     | <ul> <li>Organizational<br/>Characterritics<br/>Complete</li> <li>Labor Costs</li> </ul>                                                                                         | Service Area Emergency<br>Cempiste Response Time<br>Compiste                                                                                                    | Ground Service Mix<br>Ambulance Complete<br>Service Volume<br>Complete                                                       | Labor Costs<br>Active |
|                                                                   | Volunteer Labor<br>How many individuals were<br>5<br>This question is about the h<br>year 2022. Specifically:<br>• Total volunteer hours for<br>ambulance and other acti<br>• Hours includes the time for<br>are finished with their cal | e EMT/response volunteers in<br>iours of EMT/response volun<br>all EMT/response staff across<br>vittes.<br>rom which the volunteer rec<br>La well as time spent in the | s data collection year 2022?<br>teers annually during data collection<br>all activities, including ground<br>nives a call or a part to thime they<br>station house performing duties as if |                       |                                                                   | Volunteer Labor<br>How many individuals<br>Please read the followin<br>Number of indivisuals<br>3<br>Include only volunteers<br>with both EMT(response<br>in the previous item). | r<br>were administration/facility volunteers<br>ng instructions before answering this qu<br>who were related to your ground ambulance op<br>notes and administrative/fucilities responsibilit | in data collection year 2022?<br>estion.<br>eration. Do <b>not</b> include volunteers<br>es i jou reported those individuals |                       |
|                                                                   | EMT/Response Staff<br>Category<br>EMT - Basic                                                                                                    | Total hours for all<br>volunteer EMT/<br>response staff                                                                                                    | Hours worked annually unrelated to<br>ground ambulance or fire/police/<br>other public safety duties                                                                                       |                       |                                                                   | What was the total num<br>collection year 2022?<br>Total number of hours w                                                                                                    | nber of administration/facility volunteer<br>worked annually for administration/faciliti                                                                                                    | labor hours annually in data<br>es staff                                                                                     |                       |
|                                                                   | EMT – Intermediate                                                                                                    | hrs.                                                                                                    | hrs.                                                                                                    |                       |                                                                   | Total number of hours w<br>public safety roles                                                                                                    | worked annually for administration/faciliti                                                                                                    | es staff with fire/police/other                                                                                              |                       |
|                                                                   | EMT - Paramedic                                                                                                    | hrs.                                                                                                    | hrs.                                                                                                    |                       |                                                                   | hrs.                                                                                                    |                                                                                                    |                                                                                                    |                       |
|                                                                   | Nurse, doctor, or other medical staff                                                                                                    | hrs.                                                                                                    | hrs.                                                                                                    |                       |                                                                   | Number of hours unrela                                                                                                    | ated to ground ambulance activities for ad                                                                                                    | ministration/facilities staff                                                                                                |                       |
|                                                                   | Emergency Medical<br>Responder (EMR)                                                                                                    | hrs.                                                                                                    | hrs.                                                                                                    |                       |                                                                   | Include only hours for vo                                                                                                    | olunteers who were related to your ground amb                                                                                                    | ulance operation. Do <b>not</b> include                                                                                      |                       |
|                                                                   | Ambulance Driver (non-<br>EMT/EMR)                                                                                                    | hrs.                                                                                                    | hrs.                                                                                                    |                       |                                                                   | reported those individua                                                                                                    | n oom cm i /response rotes and administrative/fi<br>als in item 2 above).                                                                                                    | acumes responsibilities (you                                                                                                 |                       |

When you reach the end of this section, click Save and then click Next Section.

## **Facilities Cost**

In this section, you will be asked about all the facilities associated with your organization's ground ambulance services including the function of the facility, square footage, lease and/or mortgage costs, insurance and maintenance costs, and more.

Please enter only whole numbers for each question.

You will also have the option of downloading an Excel form, filling in the required information, and uploading it. The file must remain in Excel format.

Ø Ø Ø Ø Ø (a < Ground Service Mix Labor Costs Facilities Costs > Service Area Emergency Response Time Ambulance Active Complete Complete Complete Complete Service Volume Complete **Facilities Costs** Upload File This section asks about the facilities costs for your ground ambulance organization. These facilities may have been used for dispatch/call centers, vehicle storage, administrative and EMT staff, or other activities to support your organization's ground ambulance services.

Start

Click Start to begin answering questions in this section.

If you chose to download the form and fill it in, click Upload File.

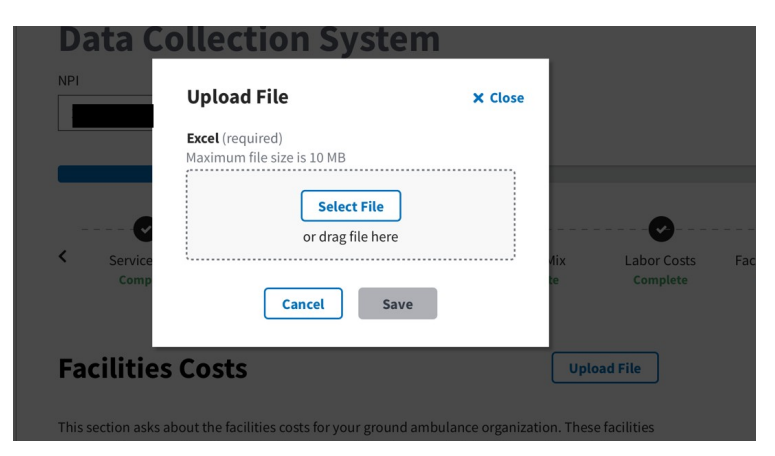

The file must be Excel. Select the file, then click save.

| Data Co           | ollection System           | 1       |                           |
|-------------------|----------------------------|---------|---------------------------|
| NPI               | Upload File                | × Close |                           |
|                   | Excel (required)           |         |                           |
|                   | Test.xls                   |         |                           |
|                   | Uploading<br>File scanning | Cancel  |                           |
| < Service<br>Comp | Carryl Carry               | 1       | Mix Labor Co<br>te Comple |
| Facilities        | Costs                      |         | Upload File               |
| Tacifico          | 0303                       |         |                           |
|                   |                            |         |                           |
| Data C            | ollection Systen           | า       |                           |
| NPI               | Upload File                | × Close |                           |
|                   | Excel (required)           |         |                           |
|                   | Test.xls                   |         |                           |
| 0                 | Upload Successful          | Remove  |                           |
| < Service<br>Comp |                            |         | Mix Labor Comp            |
|                   | Cancel Save                |         |                           |
| Facilities        | Costs                      |         | Upload File               |

If you choose to enter in the numbers using the instrument, click start and then enter in the total number of facilities.

| Facility                                                                           | nformation                                                                                                    |
|------------------------------------------------------------------------------------|----------------------------------------------------------------------------------------------------|
| How many t                                                                         | otal facilities (separate buildings) did your NPI utilize related to your ground                                                                                                    |
| ambulance                                                                          | operations? Please think about any facilities you had for dispatch/call centers,                                                                                                    |
| garages, and                                                                       | administrative and EMT staff. Do <b>not</b> include facilities that were used by contracted                                                                                                    |
| entities that                                                                      | your organization does not occupy itself (e.g., call center to which you pay a                                                                                                    |
| monthly fee                                                                        | for call services).                                                                                                    |
| Number of t                                                                        | otal facilities                                                                                                    |
| 2                                                                                  |                                                                                                    |
| 5                                                                                  |                                                                                                    |
|                                                                                    |                                                                                                    |
|                                                                                    |                                                                                                    |
| Please provi                                                                       | de a name or function for the facilities that were used to support your organization's                                                                                                    |
| Please provi<br>ground amb                                                         | de a name or function for the facilities that were used to support your organization's<br>ulance services (e.g., dispatch/call center, garage, administrative building, EMT staff                                                                                                    |
| Please provi<br>ground amb<br>building). If                                        | de a name or function for the facilities that were used to support your organization's<br>ulance services (e.g., dispatch/call center, garage, administrative building, EMT staff<br>you had one building for dispatch/call centers, garages, and administrative and EMT                                                     |
| Please provi<br>ground amb<br>building). If<br>staff, list onl                     | de a name or function for the facilities that were used to support your organization's<br>ulance services (e.g., dispatch/call center, garage, administrative building, EMT staff<br>you had one building for dispatch/call centers, garages, and administrative and EMT<br>y that one building.                             |
| Please provi<br>ground amb<br>building). If<br>staff, list onl<br>Name or fun      | de a name or function for the facilities that were used to support your organization's<br>ulance services (e.g., dispatch/call center, garage, administrative building, EMT staff<br>you had one building for dispatch/call centers, garages, and administrative and EMT<br>y that one building.<br>ction for the facilities |
| Please provi<br>ground amb<br>building). If<br>staff, list onl<br>Name or fun<br>1 | de a name or function for the facilities that were used to support your organization's<br>ulance services (e.g., dispatch/call center, garage, administrative building, EMT staff<br>you had one building for dispatch/call centers, garages, and administrative and EMT<br>y that one building.<br>ction for the facilities |
| Please provi<br>ground amb<br>building). If<br>staff, list onl<br>Name or fun<br>1 | de a name or function for the facilities that were used to support your organization's<br>ulance services (e.g., dispatch/call center, garage, administrative building, EMT staff<br>you had one building for dispatch/call centers, garages, and administrative and EMT<br>y that one building.<br>ction for the facilities |
| Please provi<br>ground amb<br>building). If<br>staff, list onl<br>Name or fun<br>1 | de a name or function for the facilities that were used to support your organization's<br>ulance services (e.g., dispatch/call center, garage, administrative building, EMT staff<br>you had one building for dispatch/call centers, garages, and administrative and EMT<br>y that one building.<br>ction for the facilities |

The number you enter in this first box will determine the number of boxes that appear below You will then fill out additional information about the facilities you name. Enter numbers in only whole numbers.

| CMS.gov My Enterprise Por    | tal                                                                                             |                                                                                   |                                                                                        | і≣ Му Ар                                                                 |                                                                                   |                                                                                           |                                                        | ٠ | 0 | - | 😮 Help 🔻 | G |
|------------------------------|-------------------------------------------------------------------------------------------------|-----------------------------------------------------------------------------------|----------------------------------------------------------------------------------------|--------------------------------------------------------------------------|-----------------------------------------------------------------------------------|-------------------------------------------------------------------------------------------|--------------------------------------------------------|---|---|---|----------|---|
| Medicare Ground              | Ambular                                                                                         | nce Da                                                                            | ta Coll                                                                                | lectio                                                                   | n Syst                                                                            | em                                                                                        |                                                        |   |   |   |          |   |
| Overview I                   | Data Co                                                                                         | ollect                                                                            | ion S                                                                                  | yste                                                                     | m                                                                                 |                                                                                           |                                                        |   |   |   |          |   |
| Data Collection System       |                                                                                                 |                                                                                   |                                                                                        | •                                                                        |                                                                                   |                                                                                           |                                                        |   |   |   |          |   |
| Supporting Documentation 🗸 🔇 | Service Mix                                                                                     | Labor Co                                                                          | ists Fai                                                                               | Active                                                                   | Vehicle                                                                           | Cost Eq<br>Consu<br>Sup                                                                   | uipment,<br>umable, and<br>oply Costs                  |   |   |   |          |   |
|                              | Facilities                                                                                      | Costs                                                                             | 5                                                                                      |                                                                          |                                                                                   |                                                                                           |                                                        |   |   |   |          |   |
|                              | Facility In                                                                                     | formati                                                                           | on                                                                                     |                                                                          |                                                                                   |                                                                                           |                                                        |   |   |   |          |   |
|                              | How many tota<br>ground ambula<br>dispatch/call ce<br>facilities that w<br>itself (e.g., call c | I facilities (s<br>ince operation<br>inters, garag<br>ere used by<br>center to wh | eparate build<br>ons? Please th<br>es, and admi<br>contracted en<br>ich you pay a      | ings) did yo<br>nink about<br>nistrative a<br>ntities that<br>monthly fe | our NPI utiliz<br>any facilities<br>ind EMT staf<br>your organi<br>se for call se | e related to you<br>you had for<br>f. Do <b>not</b> includ<br>zation does not<br>rvices). | e<br>occupy                                            |   |   |   |          |   |
|                              | Number of Tota                                                                                  | l Facilities                                                                      |                                                                                        |                                                                          |                                                                                   |                                                                                           |                                                        |   |   |   |          |   |
|                              | Please provide<br>organization's g<br>administrative<br>centers, garage                         | a name or fo<br>ground amb<br>building, EM<br>s, and admi                         | unction for th<br>ulance service<br>T staff buildir<br>nistrative and                  | e facilities<br>es (e.g., disj<br>ng). If you h<br>i EMT staff,          | that were us<br>batch/call ce<br>ad one build<br>list only tha                    | ed to support y<br>nter, garage,<br>ling for dispatci<br>t one building.                  | our<br>h/call                                          |   |   |   |          |   |
|                              | 1 administrat                                                                                   | ion                                                                               | liittes                                                                                |                                                                          |                                                                                   |                                                                                           |                                                        |   |   |   |          |   |
|                              | 2 garage1                                                                                       |                                                                                   |                                                                                        |                                                                          |                                                                                   |                                                                                           |                                                        |   |   |   |          |   |
|                              | 3 garage2                                                                                       |                                                                                   |                                                                                        |                                                                          |                                                                                   |                                                                                           |                                                        |   |   |   |          |   |
|                              | Facility Name                                                                                   | Your<br>organi-<br>zation or<br>another<br>entity<br>made                         | Your<br>organi-<br>zation or<br>another<br>entity<br>owned the<br>facility<br>and made | Your<br>organi-<br>zation<br>or<br>another<br>entity                     | Facility<br>was<br>donated –<br>no costs<br>(excluding<br>mainten-                | Facility<br>square                                                                        | Percentage<br>of your<br>facility<br>square<br>footage |   |   |   |          |   |
|                              |                                                                                                 | rent or<br>lease<br>payments<br>for the<br>facility                               | mortgage,<br>interest,<br>or other<br>payments<br>towards<br>ownership                 | owns<br>the<br>facility<br>outright                                      | ance,<br>utilities,<br>insurance,<br>and taxes)                                   | footage                                                                                   | related to<br>ground<br>ambulance<br>services          |   |   |   |          |   |
|                              | 1<br>administration                                                                             | ٠                                                                                 | 0                                                                                      | 0                                                                        | 0                                                                                 | 1,000                                                                                     | a 30 %                                                 |   |   |   |          |   |
|                              | 2 garage1                                                                                       |                                                                                   | 0                                                                                      | 0                                                                        | 0                                                                                 | 1,200                                                                                     | a 35 %                                                 |   |   |   |          |   |
|                              | 3 garage2                                                                                       |                                                                                   | 0                                                                                      | 0                                                                        | 0                                                                                 | 1,200                                                                                     | a 35 %                                                 |   |   |   |          |   |
|                              |                                                                                                 |                                                                                   |                                                                                        |                                                                          |                                                                                   | Previous                                                                                  | Next                                                   |   |   |   |          |   |
|                              |                                                                                                 |                                                                                   |                                                                                        | a Save                                                                   |                                                                                   |                                                                                           |                                                        |   |   |   |          |   |

For this question regarding mortgage or lease costs, round the numbers to the nearest whole number.

| CMS.gov My Enterprise            | Portal                                                            |                                                                                             | 🔚 My Apps                                                                                                    |                                                                                         |                                                                                       | ۰ | θ | - | Ø Help▼ | <b>C→</b> Log O |
|----------------------------------|-------------------------------------------------------------------|---------------------------------------------------------------------------------------------|----------------------------------------------------------------------------------------------------|-----------------------------------------------------------------------------------------|---------------------------------------------------------------------------------------|---|---|---|---------|-----------------|
| Medicare Groun                   | d Ambula                                                          | nce Data                                                                                    | Collection                                                                                                    | System                                                                                  |                                                                                       |   |   |   |         |                 |
| Overview<br>NPI Registration     | Data C                                                            | ollectio                                                                                    | n Systen                                                                                                    | n                                                                                       |                                                                                       |   |   |   |         |                 |
| Reports Supporting Documentation | Service Mix                                                       | Labor Costs                                                                                 | Facilities Cost<br>Active                                                                                                    | Vehicle Cost                                                                            | Equipment,<br>Consumable, and<br>Supply Costs                                         | Ø |   |   |         |                 |
|                                  | Facilitie                                                         | s Costs                                                                                     |                                                                                                    |                                                                                         |                                                                                       |   |   |   |         |                 |
|                                  | Annual L<br>for Facili                                            | ease, Mortga<br>ties                                                                        | age, and Other                                                                                                    | Costs of O                                                                              | wnership                                                                              |   |   |   |         |                 |
|                                  | Please indicat<br>collection yea<br>behalf and in<br>ambulance op | e the total amount<br>r 2022. Include cost<br>clude costs for facil<br>perations. Exclude o | your organization pai<br>s paid by another org<br>ties that were partiall<br>lonations or exceptior                                       | d for the following<br>anization or entity<br>y related to your g<br>as for which there | g in data<br>y on your<br>ground<br>was no cost.                                      |   |   |   |         |                 |
|                                  | Facility Name                                                     | Annual lease or<br>rental costs for<br>each facility                                        | Annual mortgage,<br>bond interest, and<br>other costs of<br>ownership (do not<br>report interest costs<br>elsewhere) for each<br>facility | Annual<br>depreciation<br>expenses                                                      | No annual<br>costs of<br>ownership<br>for fully-<br>owned or<br>donated<br>facilities |   |   |   |         |                 |
|                                  | 1<br>administration                                               | \$                                                                                          | \$                                                                                                    | \$                                                                                      |                                                                                       |   |   |   |         |                 |
|                                  | 2 garage1                                                         | \$                                                                                          | \$                                                                                                    | s                                                                                       |                                                                                       |   |   |   |         |                 |
|                                  | 3 garage2                                                         | \$                                                                                          | \$                                                                                                    | \$                                                                                      |                                                                                       |   |   |   |         |                 |
|                                  |                                                                   |                                                                                             |                                                                                                    | E                                                                                       | Yrevious Next                                                                         |   |   |   |         |                 |
|                                  |                                                                   |                                                                                             | Save                                                                                                    |                                                                                         |                                                                                       |   |   |   |         |                 |

Again, you will enter whole numbers for the question about Insurance, Maintenance, Utilities, and Taxes

| nsurance, Maintenance, Ut<br>lease indicate the total amount your organ<br>rganization's data collection year 2022. To<br>granization's data collection year 2022, To<br>to the tark experiment year of the target of the<br>schede doctations or exceptions for which<br>has its specific to your greand amounter of<br>automations of the scheder of the scheder of the<br>parations - for example fire, police, or the<br>harver of the reported total associated with<br>perations. | Illties, and Tax<br>nization paid for the f<br>tail includes costs paid<br>cludes costs for all of<br>d to your ground amb<br>there was no cost. If y<br>perations, cost. The<br>perations, cost of your ground<br>dicare provider opera<br>your organization's g | Ces<br>ollowing during your<br>I by another<br>the facilities listed<br>ulance operations.<br>Ou report an amount<br>of in the second<br>ambulance and other<br>tions, then report the<br>rround ambulance |
|----------------------------------------------------------------------------------------------------|----------------------------------------------------------------------------------------------------|----------------------------------------------------------------------------------------------------|
| Expenditure                                                                                                    | Amount                                                                                                    | Share Associated<br>with Your<br>Ground<br>Ambulance<br>Operations                                                                                                    |
| Total facilities-related insurance costs for your<br>organization's data collection year 2022.                                                                                                    | \$ 100                                                                                                    | 10 %                                                                                                    |
| Total facilities maintenance and improvement costs is<br>your organization's data collection year 2022. Do neo<br>include any labor costs if included in labor section of<br>instrument.                                                                                                    | for<br>t \$ 100                                                                                                    | 10 %                                                                                                    |
| Total facilities utilities costs for your organization's d<br>collection year 2022.                                                                                                    | s 100                                                                                                    | 50 %                                                                                                    |
| Total facilities taxes for your organization's data colle                                                                                                    | ection                                                                                                    |                                                                                                    |

43

### **Vehicle Costs**

This section will ask you about the vehicles your organization uses, starting with ground ambulances.

Click Start to begin.

| Emergency<br>Response Time | Ground                     | Service Mix          | Labor Costs            | Facilities Costs | Vehicle Cos |
|----------------------------|----------------------------|----------------------|------------------------|------------------|-------------|
| Complete                   | Service Volume             | complete             | complete               | comptete         | Active      |
| Complete                   | Service Volume<br>Complete |                      |                        |                  |             |
|                            |                            |                      |                        |                  |             |
| ehicle Co                  | sts                        |                      |                        |                  |             |
| e following question       | ns are about vehicles ye   | our organization use | s. First, we are going | to ask about     |             |
|                            | ,                          | U                    | , 0 0                  |                  |             |

You will begin by entering information about ground ambulances your organization owns.

| VEIIICLE CUSIS | Ve | hic | le ( | Cos | ts |
|----------------|----|-----|------|-----|----|
|----------------|----|-----|------|-----|----|

#### **Ground Ambulance Vehicle Costs**

For each of the following questions, consider only vehicles that constitute **ground ambulances** in your jurisdiction, under your state or local regulations. For the purposes of this data collection instrument, ground ambulances include both land and water ambulances. Include all ground ambulances regardless of whether the ambulance transported patients or whether you billed for transports made by this ambulance. Do **not** include fire trucks, rescue vehicles, or other vehicles not considered a ground ambulance in your jurisdiction – we will ask about those next.

How many ground ambulances does your organization own (including vehicles that have been purchased, gifted, or donated)?

| 4          |                           |  |
|------------|---------------------------|--|
| Name or II | of Ground Ambulance OWNED |  |
| 1          |                           |  |
| 2          |                           |  |
| 3          |                           |  |

Next, you will enter information about ground ambulances your organization leases or rents. Just as before, the number you enter will populate the number of entries for Names or IDs. If you indicated your organization operates air ambulances, do not include air ambulance services in responding to the following questions.

| CMS.gov Enterprise Portal                                                                                                    | i≣ My Apps                                                                                                    | €                                                                                                    | 🤂 Help 🛛 🕞 Log Out |
|----------------------------------------------------------------------------------------------------|----------------------------------------------------------------------------------------------------|----------------------------------------------------------------------------------------------------|--------------------|
| Medicare Ground A                                                                                                    | mbulance Data Collection                                                                                                    |                                                                                                    | My Profile         |
| Overview       NPI Registration         Data Collection       N         System       I         Help       I         Supporting       ✓ | mbulance Data Collection<br>Data Collection System<br>P<br>3<br>Complete<br>Complete<br>Complete<br>Complete<br>Complete<br>Complete<br>Complete<br>Complete<br>Complete<br>Complete                                                                                                    | Facilities Costs<br>Complete                                                                                              | My Profile         |
|                                                                                                    | Ground Ambulance Vehicle Costs<br>For each of the following questions, consider only vehicles that constitute groun<br>in your jurisdiction, under your state or local regulations. For the purposes of thi<br>instrument, ground ambulances include both land and water ambulances. Includ<br>ambulances regardless of whether the ambulance transported patients or wheth<br>transports made by this ambulance. Do not include fire trucks, rescue vehicles, or<br>not considered a ground ambulance in your jurisdiction – we will ask about thos<br>How many ground ambulances does your organization own (including vehicles to<br>purchased, gifted, or donated)? | d ambulances<br>s data collection<br>de all ground<br>ner you billed for<br>or other vehicles<br>e next.<br>hat have been |                    |
|                                                                                                    | Number of ground ambulances OWNED 4 Name or ID of Ground Ambulance OWNED                                                                                                    |                                                                                                    |                    |
|                                                                                                    | 1     Suspendisse       2     Maecenas       3     Vestibulum                                                                                                    |                                                                                                    |                    |
|                                                                                                    | 4 Curabitur How many ground ambulances does your organization lease or rent? Number of ground ambulances LEASED/RENTED                                                                                                    |                                                                                                    |                    |
|                                                                                                    | What was the total number of statute miles (billed and unbilled) traveled by wate<br>for any reason for your organization's data collection year 2022?<br>Number of miles<br>45,678                                                                                                    | er ambulances                                                                                                    |                    |

You will be asked to fill out financial information for your ground ambulance vehicles. Use only whole numbers.

compiete

# **Vehicle Costs**

#### Other Vehicle Costs (Non-Ambulance)(continued)

Report the following information for each owned and/or leased vehicle. For owned vehicles, do not report depreciation if your organization accounts for vehicles on a cash basis. If your organization calculates depreciation expense for multiple purposes (e.g. depreciation for tax incentive purposes vs. Generally Accepted Accounting Principles (GAAP) for standard auditing purposes), please report the depreciation expense captured for standard auditing purposes.

| Type of Owned Non-<br>Ambulance Vehicle<br>Note: Other response<br>vehicle means vehicle<br>that responds to<br>emergencies but is not<br>designed to transport<br>patients (e.g., quick<br>response vehicles, "fly-<br>cars", lead cars, or<br>"sprint" vehicles) | Was this vehicle<br>used to respond<br>to ambulance<br>calls or support<br>ground<br>ambulance<br>operations in<br>data collection<br>year 2022 | Was this<br>vehicle<br>donated? | What was the<br>annual<br>depreciation<br>expense for this<br>vehicle? | What<br>share of<br>the<br>vehicle's<br>traveled<br>miles were<br>related to<br>ground<br>ambulance<br>services? |
|----------------------------------------------------------------------------------------------------|----------------------------------------------------------------------------------------------------|---------------------------------|------------------------------------------------------------------------|----------------------------------------------------------------------------------------------------|
| #1 Other vehicle<br>Test<br>Test                                                                                                    | O Yes                                                                                                    | ○ Yes<br>○ No                   | \$                                                                     | 96                                                                                                    |
| #2 Fire truck<br>Test2                                                                                                    | O Yes                                                                                                    | ○ Yes<br>○ No                   | \$                                                                     | 96                                                                                                    |
| #3 Land rescue vehicle<br>Test3                                                                                                    | O Yes<br>O No                                                                                                    | ○ Yes<br>○ No                   | \$                                                                     | 96                                                                                                    |
|                                                                                                    | B                                                                                                    | Save                            | Pre                                                                    | vious Next                                                                                                    |

Once you've completed entering information about ground ambulance vehicle costs, you will be asked about your organization's non-ambulance vehicles.

| ł                          | nicle Costs                                                                                                    |
|----------------------------|----------------------------------------------------------------------------------------------------|
| 0                          | ther Vehicle Costs (Non-Ambulance)                                                                                                    |
| In<br>su<br>SI<br>ty<br>ju | this section, we ask about vehicles that were used to respond to ground ambulance calls or<br>upport ground ambulance operations that are <b>not</b> ambulances. These vehicles might include<br>UVs, trucks, QRVs, "fly-cars," lead cars, or "sprint" vehicles), supervisory vehicles, or other<br>upes of vehicles. Do <b>not</b> include vehicles that meet the requirements for an ambulance in your<br>risdiction—those were asked about in the previous section. |
| Di<br>pi                   | id you own or lease any <b>non-ambulance vehicles</b> (including vehicles that have been<br>urchased, gifted, or donated) that were used to respond to ground ambulance calls or support<br>round ambulance operations?                                                                                                    |
| 0                          | ) Yes<br>) No                                                                                                    |

If you do not have any other vehicle costs, click No to move on to the next set of questions. Otherwise, you will enter information the same way you did for the ground ambulance vehicle costs.

#### **Vehicle Costs**

#### Other Vehicle Costs (Non-Ambulance)(continued)

Report the following information for each owned and/or leased vehicle. For owned vehicles, do not report depreciation if your organization accounts for vehicles on a cash basis. If your organization calculates depreciation expense for multiple purposes (e.g. depreciation for tax incentive purposes vs. Generally Accepted Accounting Principles (GAAP) for standard auditing purposes), please report the depreciation expense captured for standard auditing purposes.

| #1 Fire truck O Yes O Yes No \$ | %             |
|---------------------------------|---------------|
| 0 Yes 0 Yes                     | <sup>96</sup> |
| ○ Yes ○ Yes                     |               |
| #2 Other vehicle                |               |
| ○ No  \$                        | 96            |

| CMS.gov Enterprise Porto                                          | ıl                                                                                                    | i≣ My Apps                                                                                                    | 6                                                                                                    | 0                                                                                                    | 🕜 Help     | 🕞 Lo    |
|-------------------------------------------------------------------|----------------------------------------------------------------------------------------------------|----------------------------------------------------------------------------------------------------|----------------------------------------------------------------------------------------------------|----------------------------------------------------------------------------------------------------|------------|---------|
| Medicare Ground                                                   | ۱mbi                                                                                                    | ulance Data Collection                                                                                                    | 1                                                                                                    |                                                                                                    |            | My Prof |
| Overview<br>NPI Registration<br>Data Collection<br>System<br>Help | Dat                                                                                                    | a Collection Syst                                                                                                    | em                                                                                                    |                                                                                                    |            |         |
| Supporting V<br>Documentation                                     | < En<br>Resp<br>c                                                                                                   | Ground Servi     Ground Servi     Ground Servi     Service Volume     Complete     Complete     Complete                                                                                                    | ce Mix Labor Costs<br>plete Complete                                                                                                    | Facilities Costs<br>Complete                                                                                                    | Vehicle Co | ists    |
|                                                                   | Ott<br>In th<br>supp<br>SUV9<br>type<br>grou<br>Did y<br>purc<br>grou<br>W<br>have<br>or su<br>vehil<br>QRV3<br>Num | eer Vehicle Costs (Non-Ambulan<br>is section, we ask about vehicles that were u<br>ord ground ambulance operations that are n<br>, trucks, QRVs, "fly-cars," lead cars, or "sprir<br>so vehicles. Do not include vehicles that me<br>diction—those were asked about in the previ<br>ou own or lease any non-ambulance vehicle<br>hased, gifted, or donated) that were used to<br>nd ambulance operations?<br>les<br>ho<br>many non-ambulance vehicles did your org;<br>been purchased, gifted, or donated) that we<br>pport ground ambulance operations? These<br>les, vehicles that respond to emergencies b<br>, "fly-cars," lead cars, or "sprint" vehicles, s<br>ber of no-ambulance vehicles OWNED (inclu | nce) (continued)<br>sed to respond to ground ambular<br>ot ambulances. These vehicles mi<br>ti' vehicles), supervisory vehicles,<br>set the requirements for an ambul<br>ous section.<br>as (including vehicles that have be<br>respond to ground ambulance call<br>anization own or lease (including vehicles that have be<br>respond to ground ambulance call<br>might include fire trucks, land or<br>ut are not designed to transport pr<br>supervisory vehicles, or other type<br>de donated vehicles) | nce calls or<br>ght include<br>or other<br>ance in your<br>en<br>is or support<br>ehicles that<br>sulance calls<br>water rescue<br>ttients (e.g.,<br>s of vehicles. |            |         |
|                                                                   | 5                                                                                                    | Type of Owned Non-Ambulance Vehicle<br>Note: Other response vehicle means vehicle that<br>responds to emergencies but is not designed to<br>transport patients (e.g., quick response vehicles,                                                                                                    |                                                                                                    |                                                                                                    |            |         |
|                                                                   | #1                                                                                                    | Fire truck                                                                                                    | Downtown                                                                                                    |                                                                                                    |            |         |
|                                                                   | #2                                                                                                    | Land rescue vehicle                                                                                                    |                                                                                                    |                                                                                                    |            |         |
|                                                                   | #2                                                                                                    | Water rescue vehicle                                                                                                    |                                                                                                    |                                                                                                    |            |         |
|                                                                   | #4                                                                                                    | Other response vehicle                                                                                                    |                                                                                                    |                                                                                                    |            |         |
|                                                                   | #5                                                                                                    | Other vehicle                                                                                                    | Untown                                                                                                    |                                                                                                    |            |         |
|                                                                   |                                                                                                    | Lorem ipsum dolor sit amet,<br>consectetur adipiscing elit.                                                                                                    |                                                                                                    |                                                                                                    |            |         |
|                                                                   | Num<br>3                                                                                                    | ber of non-ambulance vehicles LEASED/RENT                                                                                                    | ED                                                                                                    |                                                                                                    |            |         |
|                                                                   |                                                                                                    | Note: Other response vehicle means vehicle that<br>responds to emergencies but is not designed to<br>transport patients (e.g., quick response vehicles,<br>"fly-cars," lead cars, or "sprint" vehicles)                                                                                                    | Memo (Optional)                                                                                                    |                                                                                                    |            |         |
|                                                                   | #1                                                                                                    | - Select -                                                                                                    |                                                                                                    |                                                                                                    |            |         |
|                                                                   | #2                                                                                                    | - Select -                                                                                                    |                                                                                                    |                                                                                                    |            |         |
|                                                                   | #3                                                                                                    | - Select -                                                                                                    |                                                                                                    |                                                                                                    |            |         |

Once complete, calculate the total cost of registration for all of your organization's vehicles. You will do the same for license and insurance costs.

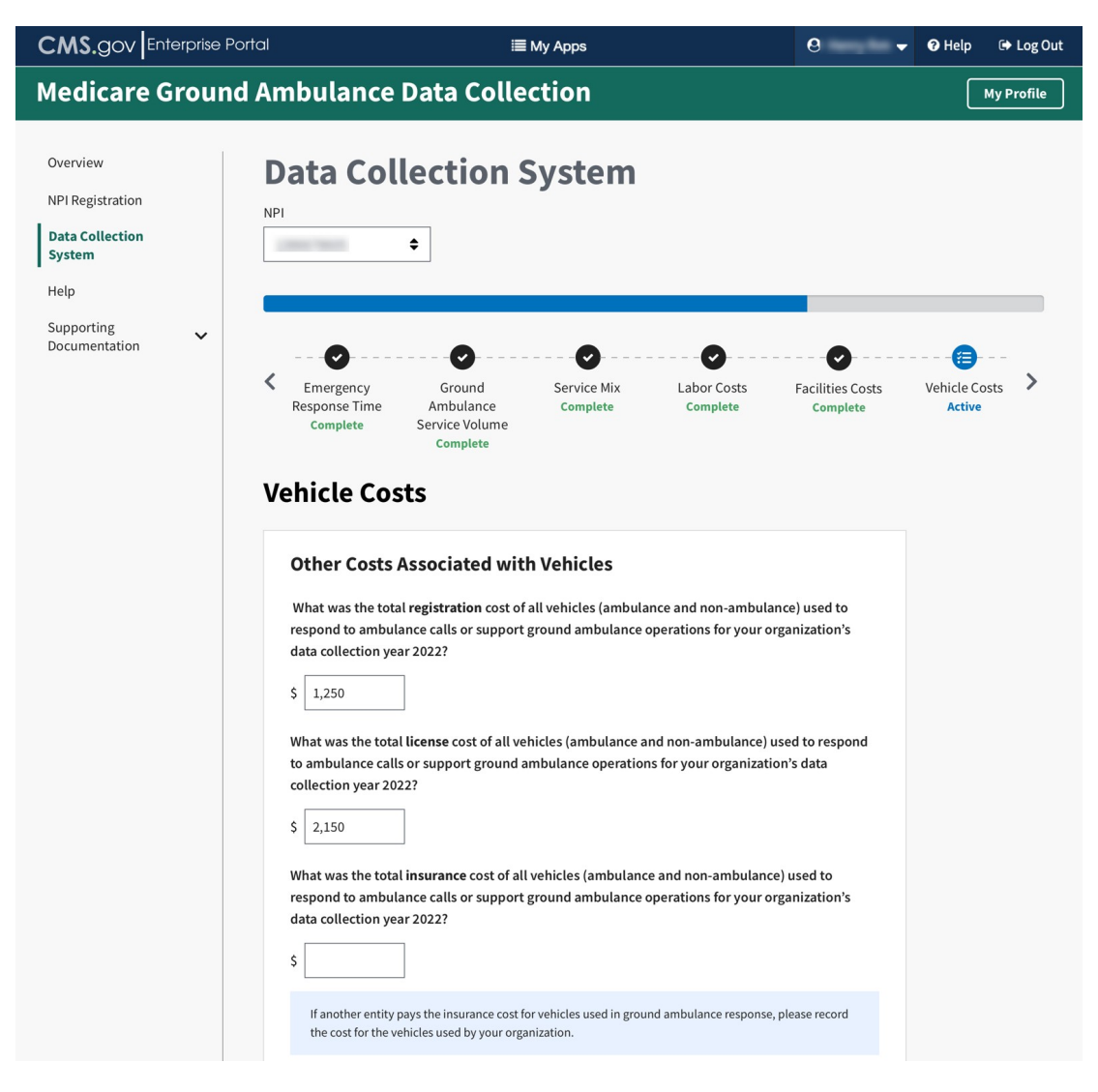

When totaling the Other Costs, please enter only whole numbers. Enter 0 if the percentage is 0. Your totals cannot exceed 100%.

| CMS.gov Enterprise Porto                                                        | i 🗮 My Apps                                                                                                    | 0                                                                                 | 🕜 Help 🕞 Log Out |
|---------------------------------------------------------------------------------|----------------------------------------------------------------------------------------------------|-----------------------------------------------------------------------------------|------------------|
| Medicare Ground A                                                               | Ambulance Data Collection                                                                                                    |                                                                                   | My Profile       |
| Overview<br>NPI Registration<br>Data Collection<br>System<br>Help<br>Supporting | Data Collection System                                                                                                    |                                                                                   |                  |
| Documentation                                                                   | Emergency Ground Service Mix Labor Costs<br>Response Time Ambulance Complete Complete<br>Service Volume<br>Complete Volume                                                                                                    | Facilities Costs<br>Complete                                                      | Vehicle Costs    |
|                                                                                 | Other Costs Associated with Vehicles (continued)         What was the total maintenance cost of all vehicles (ambulance and non-am respond to ambulance calls or support ground ambulance operations groun your organization's data collection year 2022? Do not include any in-house la included in the labor section or any outside service or contract (you will be a later).         S       56,789         Please report the share of maintenance costs attributable to: | bulance) used to<br>1 ambulances for<br>bor costs already<br>sked to report these |                  |
|                                                                                 | Ground Ambulances                                                                                                    | 35 %                                                                              |                  |
|                                                                                 | Fire Trucks                                                                                                    | 10 %                                                                              |                  |
|                                                                                 | Land Rescue Vehicles                                                                                                    | 20 %                                                                              |                  |
|                                                                                 | Water Rescue Vehicles                                                                                                    | 0 %                                                                               |                  |
|                                                                                 | Other Vehicles that respond to emergencies (but not designed to transport patients)                                                                                                    | 15 %                                                                              |                  |
|                                                                                 | Other Vehicles                                                                                                    | 5 %                                                                               |                  |
|                                                                                 | What was the total fuel cost for all vehicles used to respond to ambulance ca         ground ambulance operations ground ambulances for your organization's da         2022?         \$ 23,456         If another entity pays the fuel cost for vehicles used in ground ambulance response, p         cost for the vehicles used by your organization.                                                                                                    | lls or support<br>ta collection year<br>lease record the                          |                  |
|                                                                                 | Please report the share of fuel costs attributable to:                                                                                                    |                                                                                   |                  |
|                                                                                 | Ground Ambulances                                                                                                    | %                                                                                 |                  |
|                                                                                 | Fire Trucks                                                                                                    | %                                                                                 |                  |
|                                                                                 | Land Rescue Vehicles                                                                                                    | %                                                                                 |                  |
|                                                                                 | Water Rescue Vehicles                                                                                                    | %                                                                                 |                  |
|                                                                                 | Other Vehicles that respond to emergencies (but not designed to transport patients)                                                                                                    | %                                                                                 |                  |
|                                                                                 | Other Vehicles                                                                                                    | %                                                                                 |                  |

You will only see this question if you indicated your organization has more than one NPI to bill Medicare for ground ambulance Services. Enter in the whole dollar amount.

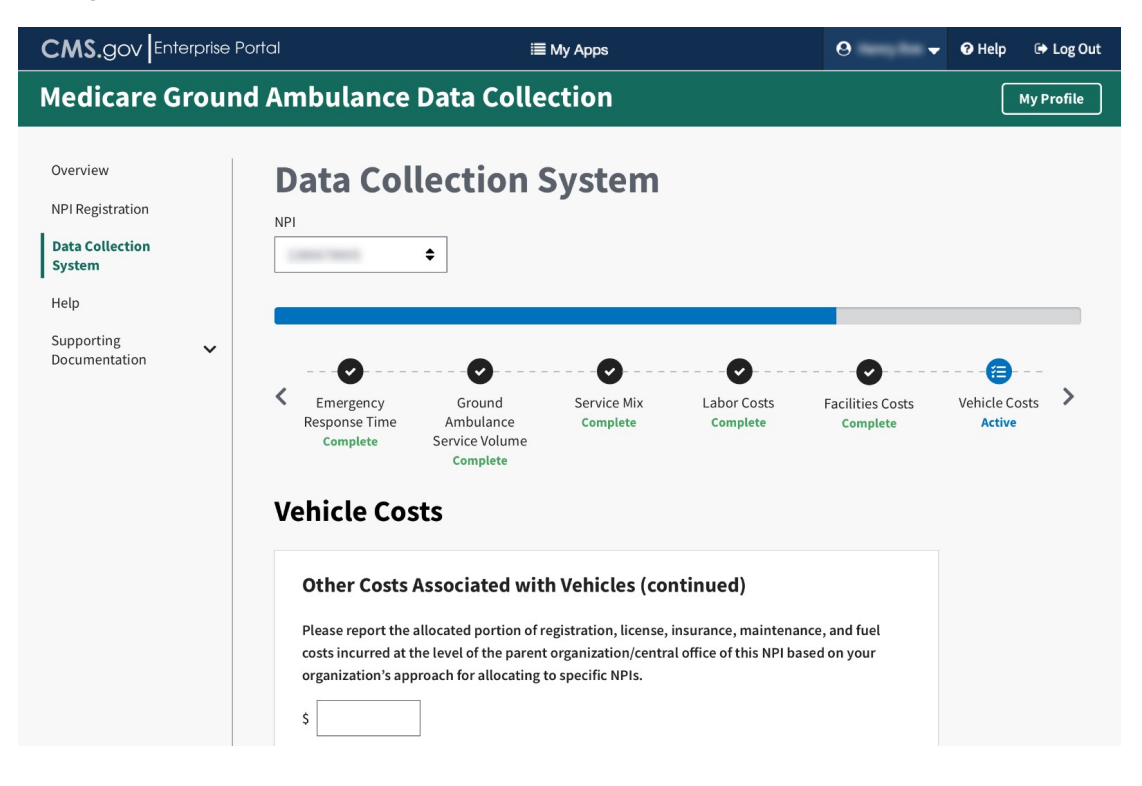

## **Equipment, Consumable, and Supply Costs**

There may be two notes at the beginning of the section to read, depending on your previous responses.

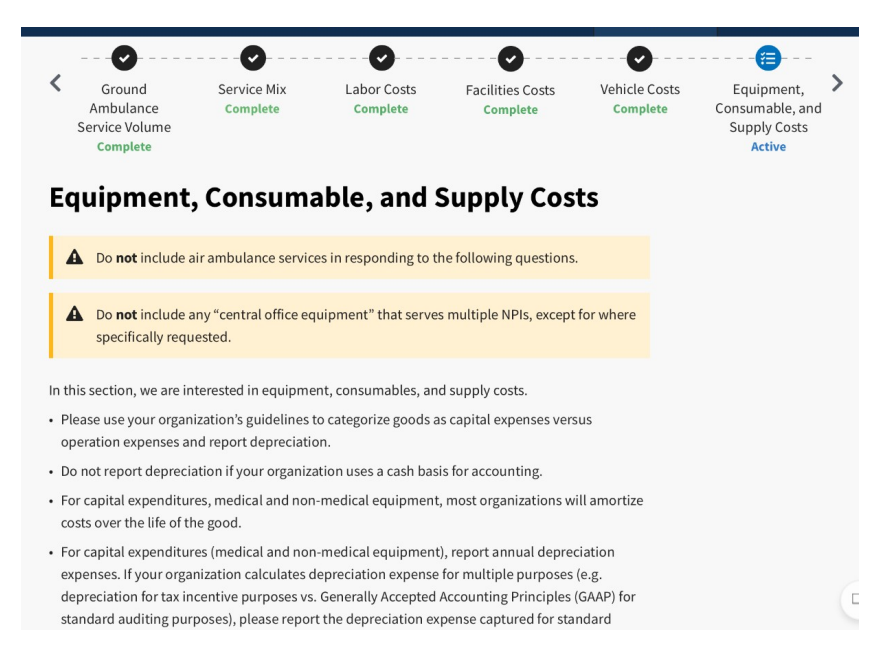

Proceed to answer the questions using whole numbers.

|                       | edical Equipment/Supplies                                                                                                    |
|-----------------------|----------------------------------------------------------------------------------------------------|
| Ple<br>en<br>co<br>re | ase report the following for all <b>capital medical equipment</b> your organization used<br>irely or in part for ground ambulance services during your organization's data<br>lection year 2022. Capital medical equipment refers to equipment that can endure<br>weated use; it includes, but is not limited to, defibrillators, ventilators, monitors, and<br>wer lifts. |
| An<br>\$[             | nual depreciation expenses<br>8,500                                                                                                    |
| Ma<br>Do              | intenance, certification, or service costs<br>not include any costs that you include elsewhere in the instrument<br>7,400                                                                                                    |
| \$                    |                                                                                                    |

For this question, be sure to select ALL the statements that apply.

| Equipment, Consumable, and Supply Costs                                                                                                    |
|----------------------------------------------------------------------------------------------------|
| Medical Equipment/Supplies                                                                                                    |
| Did your organization have any costs associated with medications purchased for ground ambulance services during your organization's data collection year 2022?<br>Yes No                 |
| Can you report these costs separately from other medical supplies and consumables?                                                                                                    |
| Yes                                                                                                    |
| O No                                                                                                    |
| What was the total cost of medications your organization purchased during your organization's data collection year 2022 for ground ambulance services? Do not include in-kind donations. |
| Total cost of medications          \$         Dollar amount is required                                                                                                    |
| Previous Next                                                                                                    |
| <b>₽</b> Save                                                                                                    |

Continuing answering the questions until you complete this section.

| Equipment, Consumable, and Supply                                                                                                    | Costs       |
|----------------------------------------------------------------------------------------------------|-------------|
| <b>Non-Medical Equipment/Supplies</b><br>What was the total annual cost of uniforms by your organization purchase<br>your organization's data collection year 2022 for ground ambulance service | ed during   |
| Total annual cost of uniforms<br>\$ 6,000 What was the percentage of uniform expenses attributable to ground aml<br>services during your organization's data collection year 2022?              | bulance     |
| %                                                                                                    | evious Next |
| 🖬 Save                                                                                                    |             |

For this question, you will only see the second part if you indicate your organization has shared services.

# Equipment, Consumable, and Supply Costs

| Non-Medical Equipment/Supplies                                                                                                    |
|----------------------------------------------------------------------------------------------------|
| What was the total cost of other non-medical supplies (e.g., paper, office supplies,<br>postage) your organization purchased during your organization's data collection year<br>2022?                                                                                                    |
| Total cost of all other non-medical supplies                                                                                                    |
| \$ 8,000                                                                                                    |
| What was the percentage of non-medical supply expenses attributable to ground<br>ambulance services during your organization's data collection year 2022? Report 100<br>percent if all non-medical supply expenses were related to only ground ambulance<br>services. Report less than 100 percent if some non-medical supply expenses were<br>related to both ground ambulance and other purposes (e.g., air ambulance or hospital<br>uses). |
| %                                                                                                    |
|                                                                                                    |
| Previous Next                                                                                                    |
| Save                                                                                                    |

You will see this question if you indicate your organization has more than one NPI to bill Medicare for ground ambulance services.

| CMS.gov Enterprise P                                                                             | ortal                                                                                                    | I                                                                                                    | ≣ My Apps                                                                                     |                                                          | e <del>-</del>                 | 🕑 Help                                            | 🕞 Log Out                   |
|--------------------------------------------------------------------------------------------------|----------------------------------------------------------------------------------------------------|----------------------------------------------------------------------------------------------------|-----------------------------------------------------------------------------------------------|----------------------------------------------------------|--------------------------------|---------------------------------------------------|-----------------------------|
| Medicare Ground                                                                                  | d Ambulance                                                                                                 | Data Colle                                                                                                   | ection                                                                                        |                                                          |                                | M                                                 | y Profile                   |
| Overview<br>NPI Registration<br>Data Collection<br>System<br>Help<br>Supporting<br>Documentation | Data Col<br>NPI                                                                                             | €<br>Service Mix<br>Complete                                                                                 | System                                                                                        | Facilities Costs<br>Complete                             | Vehicle Costs<br>Complete      | Equipment<br>Consumable,<br>Supply Coss<br>Active | i, <b>&gt;</b><br>and<br>ts |
|                                                                                                  | Non-Medical<br>Please report the<br>the level of the pa<br>approach for alloc<br>Allocated portion of<br>\$ | Equipment/S<br>allocated portion of<br>rent organization/ce<br>ating costs to specif<br>of non-medical equip | upplies<br>non-medical equipn<br>entral office of this NI<br>ic NPIs.<br>oment and supply exp | nent and supply expe<br>PI based on your organ<br>penses | nses incurred at<br>nization's |                                                   |                             |

When you reach the end of this section, click Save and then click Next Section.

#### **Other Costs**

The beginning of this section has instructions on how to answer the questions for additional costs.

Once you have finished reading, click Start to begin.

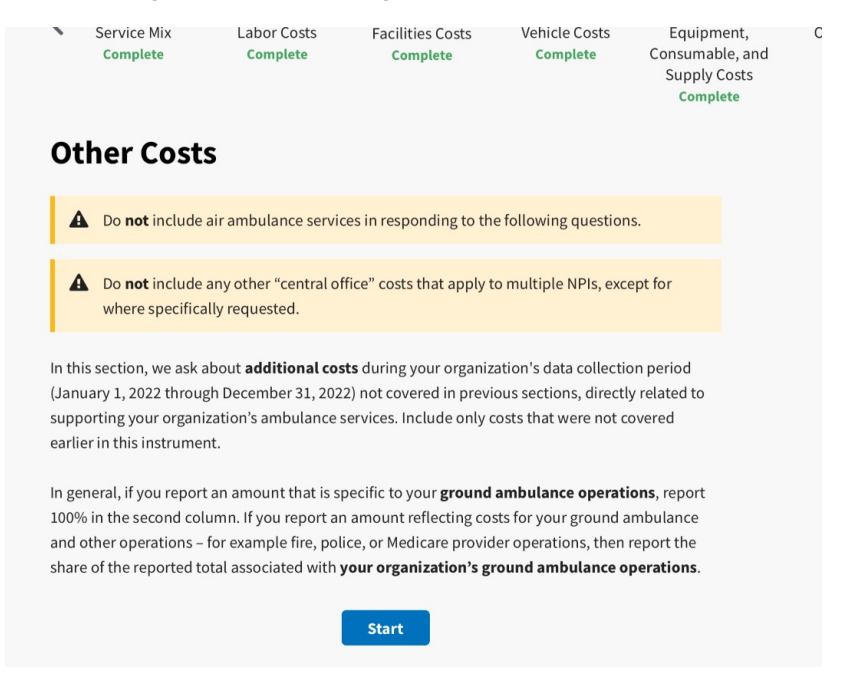

For the first question, you must check the box for all that apply, and only then will you be able to fill in the dollar amount and percentages.

| which you paid a fe<br>this instrument,<br>mbulance services<br>ervices during you<br>lecember 31, 2022 | e (including labor, supplies, e<br>such as dispatch/call center s<br>s. Did your organization use a<br>rr organization's data collectio<br>)? | ervice fee, to suppo<br>ervice fee, to suppo<br>ny of the following<br>on period (January C | eported elsewhere<br>ort your ground<br>contracted<br>11, 2022 through           |
|----------------------------------------------------------------------------------------------------|----------------------------------------------------------------------------------------------------|---------------------------------------------------------------------------------------------|----------------------------------------------------------------------------------|
| lease select all tha<br>nd, if applicable, p<br>ervices. <b>Do not inc</b>                              | at apply and indicate total cos<br>ercentage of the cost attribu<br><b>lude any costs already repo</b> r                                      | t for each outside c<br>table to ground am<br><b>ted elsewhere in t</b> i                   | ontracted service,<br>bulance<br>h <b>is instrument</b> .                        |
| Туре                                                                                                    | Contracted service during the data collection period                                                                                          | Total cost for the service                                                                  | Percentage of<br>this cost<br>attributable to<br>ground<br>ambulance<br>services |
| Billing service                                                                                         |                                                                                                    | \$                                                                                          | 56                                                                               |
| Accounting service                                                                                      |                                                                                                    | \$                                                                                          | %                                                                                |
| Vehicle<br>maintenance/<br>repair service                                                               |                                                                                                    | \$                                                                                          | 56                                                                               |
| Dispatch/call center service                                                                            |                                                                                                    | \$                                                                                          | 56                                                                               |

#### If you select "Other" you must write in a description.

#### **Other Costs**

Please report costs your organization incurred for **outside contracted services** for which you paid a fee (including labor, supplies, etc.) that were not reported elsewhere in this instrument, such as dispatch/call center service fee, to support your ground ambulance services. Did your organization use any of the following **contracted** services during your organization's data collection period (January 01, 2022 through December 31, 2022)?

Please select all that apply and indicate total cost for each outside contracted service, and, if applicable, percentage of the cost attributable to ground ambulance services.**Do not include any costs already reported elsewhere in this instrument**.

| Туре                                      | Contracted service during the data collection period | Total cost for the service | this cost<br>attributable to<br>ground<br>ambulance<br>services |
|-------------------------------------------|------------------------------------------------------|----------------------------|-----------------------------------------------------------------|
| Billing service                           |                                                      | \$                         |                                                                 |
| Accounting service                        |                                                      | \$                         |                                                                 |
| Vehicle<br>maintenance/<br>repair service |                                                      | \$                         |                                                                 |
| Dispatch/call center<br>service           |                                                      | \$ 53,000                  | 8                                                               |
| Facilities<br>maintenance<br>services     |                                                      | \$                         |                                                                 |
| IT support service                        |                                                      | \$ 135,000                 | 20                                                              |
| EMT/response labor                        |                                                      | \$                         |                                                                 |
| Other (specify)                           |                                                      | \$ 47,000                  | 7                                                               |
|                                           | description of Other                                 |                            |                                                                 |
|                                           |                                                      |                            |                                                                 |

#### For this question, be sure to check all statements that apply to your organization.

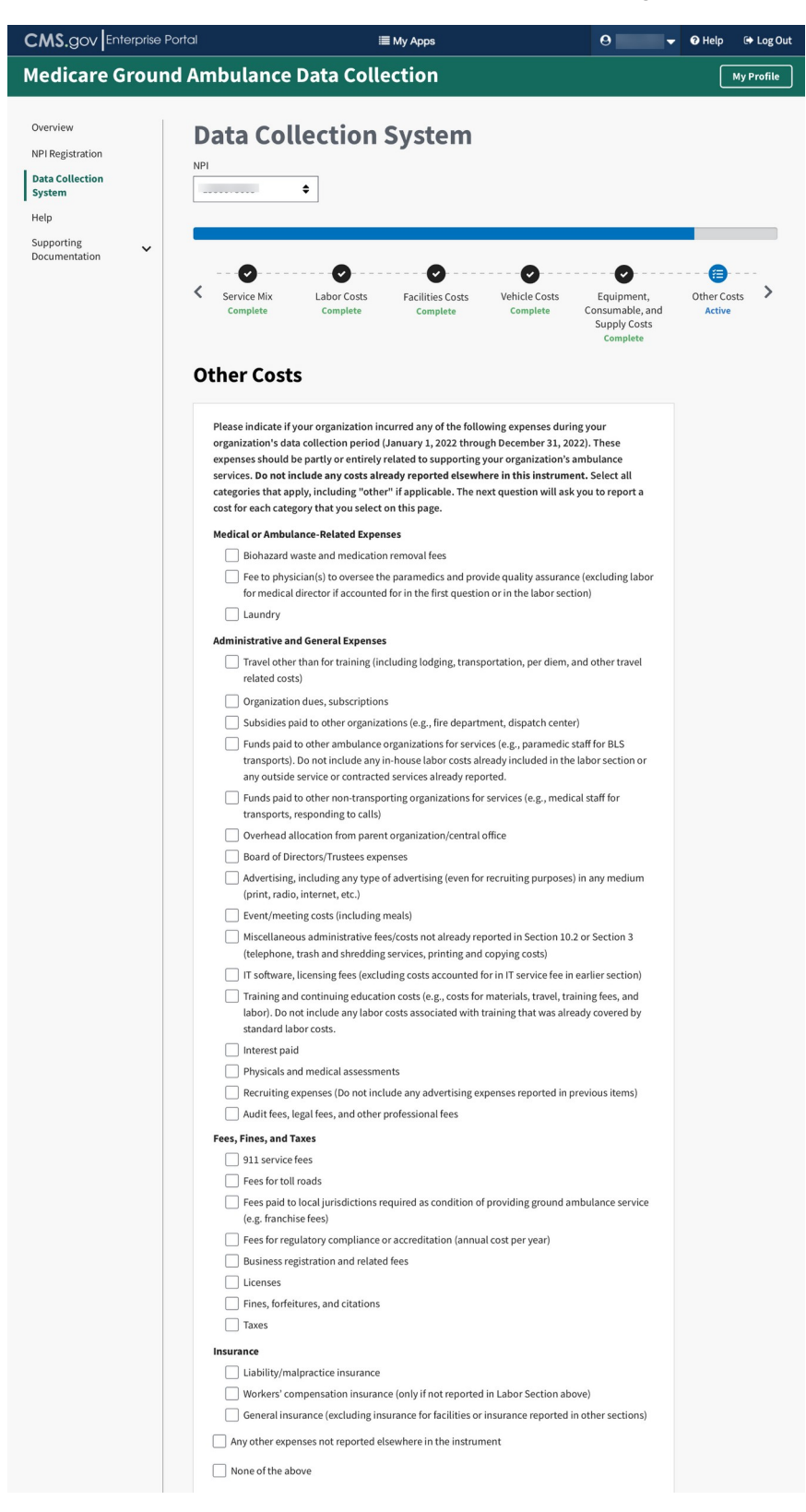

Continue answering questions until you complete the section. The sources you will see listed are based on the categories you selected previously. The percentage total does need to equal 100%.

| CMS.gov Enterprise Portal                                                                                 | i≣ Му Ар                                                                                                    | ps                                                             | Θ                                                                                      | 🕑 Help               | 🕩 Log Out  |
|----------------------------------------------------------------------------------------------------|----------------------------------------------------------------------------------------------------|----------------------------------------------------------------|----------------------------------------------------------------------------------------|----------------------|------------|
| Medicare Ground Ar                                                                                        | nbulance Data Collectio                                                                                                  | 'n                                                             |                                                                                        | M                    | ly Profile |
| Overview C<br>NPI Registration NP<br>Data Collection<br>System C<br>Help<br>Supporting<br>Documentation C | Ata Collection Sys                                                                                                    | tem<br>tes<br>vehicle Cost<br>complete                         | s Equipment,<br>Consumable, and<br>Supply Costs<br>Complete                            | Other Cost<br>Active | s >        |
|                                                                                                    | Please report total expenses by source for your 2022 through December 31, 2022).                                         | organization's data collectio<br>Wh<br>Att<br>Total Expense Am | n period (January 1,<br>at % of Expense is<br>ributable to Ground<br>bulance Services? |                      |            |
|                                                                                                    | Biohazard waste and medication removal fees                                                                              | \$                                                             | %                                                                                      |                      |            |
|                                                                                                    | Travel other than for training (including lodging,<br>transportation, per diem, and other travel related<br>costs)       | \$                                                             | %                                                                                      |                      |            |
|                                                                                                    | Funds paid to other ambulance organizations for services (e.g., paramedic staff for BLS transports)                      | \$                                                             | %                                                                                      |                      |            |
|                                                                                                    | Overhead allocation from parent organization/<br>central office                                                          | \$                                                             | %                                                                                      |                      |            |
|                                                                                                    | IT software, licensing fees (excluding costs<br>accounted for in IT service fee in earlier section)                      | \$                                                             | %                                                                                      |                      |            |
|                                                                                                    | condition of providing ground ambulance service<br>(e.g. franchise fees)                                                 | \$                                                             | %                                                                                      |                      |            |
|                                                                                                    | Business registration and related fees                                                                                   | \$                                                             | %                                                                                      |                      |            |
|                                                                                                    | Liability/malpractice insurance                                                                                          | \$                                                             | %                                                                                      |                      |            |
|                                                                                                    | Any other expenses not reported elsewhere in the instrumen                                                               | \$                                                             | %                                                                                      |                      |            |
|                                                                                                    | Please report the allocated portion of these mi<br>organization/central office of this NPI based on<br>to specific NPIs. | scellaneous costs incurred at<br>your organization's approac   | the level the parent h for allocating costs                                            |                      |            |

# <u>Total Costs</u>

Enter in the total of your organization's costs.

| otal Cost                                                                                             |                                                                                                    |
|----------------------------------------------------------------------------------------------------|----------------------------------------------------------------------------------------------------|
| Please provide the total expens<br>expenses reported here should<br>for services not related to groui | ses of your NPI for data collection year 2022. The total<br>include all operating and capital costs (including costs<br>nd ambulance services). |
| \$                                                                                                    |                                                                                                    |
| Dollar amount is required                                                                             |                                                                                                    |
|                                                                                                    | Previou                                                                                                    |
|                                                                                                    |                                                                                                    |

#### **Revenues**

This section asks about your organization's sources of ground ground ambulance revenue. Click start to begin.

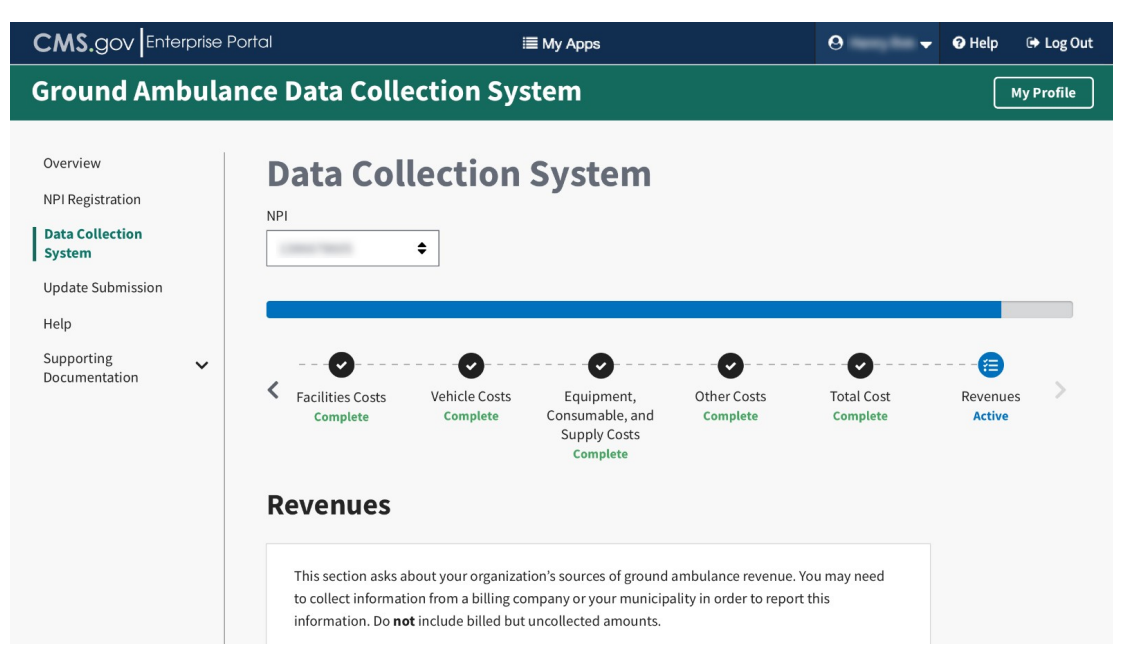

You will report your total revenue from all sources your organization received during your data collection period.

| CMS.gov Enterprise Pc                                                                            | rtal 🗮 My Apps 🖸                                                                                                    | 🗕 🗸 🕑 Help 🛛 🕞 Log O |
|--------------------------------------------------------------------------------------------------|----------------------------------------------------------------------------------------------------|----------------------|
| Medicare Ground                                                                                  | Ambulance Data Collection                                                                                                    | My Profile           |
| Overview<br>NPI Registration<br>Data Collection<br>System<br>Help<br>Supporting<br>Documentation | NPI                                                                                                    | st Revenues >        |
|                                                                                                  | Supply Costs complete         Ecomplete    Please report total revenue from all sources your organization received during your organization's data collection period (January 1, 2022 through December 31, 2022). Include revenues from services not related to ground ambulance services.          Total revenue         \$\overline{12},205,689         Can you report revenue for ground ambulance transports from individual healthcare payer categories (e.g., Medicare, Medicaid, commercial insurance)?         Yes         Total revenue         Total revenue         Total revenue         Total revenue         Total revenue         State State         Total revenue         Total revenue         Total revenue         Total revenue         Total revenue         Total revenue         Total revenue         Total revenue         Total revenue         Total revenue         Total revenue         Total revenue         State         Total revenue         Total revenue         State         Total revenue         State |                      |

For this question, you will check the boxes for all the sources of revenue that your organization received during your data collection period. You will only be allowed to enter data for the sources where you check the box.

| bulance Data C                                                                                                    | ollection                                                                                                    |                                                                                                    |                                                                                                    |                                                                                                    |
|----------------------------------------------------------------------------------------------------|----------------------------------------------------------------------------------------------------|----------------------------------------------------------------------------------------------------|----------------------------------------------------------------------------------------------------|----------------------------------------------------------------------------------------------------|
|                                                                                                    |                                                                                                    |                                                                                                    |                                                                                                    | My Pro                                                                                                    |
| ata Collectio                                                                                                    | on Syst                                                                                                    | em                                                                                                    | <b>) ()</b>                                                                                                    |                                                                                                    |
| Facilities Costs Vehicle Co<br>Complete Complete                                                                                                    | ists Equip<br>e Consuma<br>Supply<br>Com                                                                                                    | ment, Other<br>able, and Com<br>/ Costs<br>plete                                                                                                    | Costs Total Cost<br>plete Complete                                                                                                    | Revenues<br>Active                                                                                                    |
| Please indicate if your organizat<br>ransports from the following pa<br>, 2022 through December 31, 21<br>imbulance transports (e.g., pay<br>urnished) if possible. You will b<br>ieparate transport and other sei<br>evenue from all health care ser<br>Source of Revenue from Paid<br>Course of Revenue from Paid | ion received any<br>ayers during your<br>022). Exclude rev<br>ments for treatm<br>e asked to report<br>rvice revenue fro<br>vices in this item.<br>Received<br>revenue<br>during data<br>collection year                                                                                                    | revenue from paid g<br>organization's data<br>enue from services o<br>ent at the scene whe<br>this revenue later. If<br>m a given payer, you                                                                                                    | round ambulance<br>collection period (January<br>ther than ground<br>in no transport was<br>you are not able to<br>may report the total<br>Indicate if cost sharing<br>(i.e., the amount for a<br>transport that is billed<br>to a patient with this<br>insurance) was                                                                                                    |                                                                                                    |
| Traditional (fee-for-service)<br>Medicare                                                                                                    |                                                                                                    | Total revenues                                                                                                    | Ves                                                                                                    |                                                                                                    |
| Medicare Advantage (also<br>known as Medicare Managed<br>Care)                                                                                                    |                                                                                                    |                                                                                                    | Yes No                                                                                                    |                                                                                                    |
| Traditional (fee-for-service)<br>Medicaid                                                                                                    |                                                                                                    |                                                                                                    | Yes<br>No                                                                                                    |                                                                                                    |
| Medicaid managed care                                                                                                    |                                                                                                    |                                                                                                    | Yes                                                                                                    |                                                                                                    |
| TRICARE                                                                                                    |                                                                                                    |                                                                                                    | Yes No                                                                                                    |                                                                                                    |
| Commercial insurance                                                                                                    |                                                                                                    |                                                                                                    | Yes<br>No                                                                                                    |                                                                                                    |
| Workers' compensation                                                                                                    |                                                                                                    |                                                                                                    | Yes<br>No                                                                                                    |                                                                                                    |
| Patient self-pay (amount patients<br>pay for deductibles, coinsurance,                                                                                                    |                                                                                                    |                                                                                                    | ]                                                                                                    |                                                                                                    |
|                                                                                                    | <b>ALCA COLLECTION ALCA COLLECTION Facilities Costs</b> Vehicle Coccomplete <b>Venues</b> Venues Venues Venue | <b>attal Cotteection Systematics</b> attal cotteection Systematics   attal cotteection Systematics   attal cotteection Systematics   acilities Costs   Complete   Complete   Complete   Complete   Complete   Please indicate if your organization received any ransports from the following payers during your organization received any ransports from the following payers during your organization received any ransports from the following payers during your organization received any ransports from the following payers during your organization received any ransports of the saked to report include the asked to report include the asked to report are parate transport and other service revenue from evenue from all health care services in this item.   Source of Revenue from Paid   Ground Ambulance Transports   Source of Revenue from Paid   Ground Ambulance Transports   2022   Traditional (fee-for-service)   Medicare   Medicaid   Medicaid managed care   InticARE   Commercial insurance   Workers' compensation   Patient self-pay (amount patients self-pay (amount patients self-pay (amount pati | Image: Contract Contract of the construction of the construction of the con | <b>Can Contract Cront System</b> atta contraction System     acialities Costs   Venues   Paese indicate if your organization received any revenue from paid ground ambulance complete   Supply Costs   complete   Venues   Paese indicate if your organization received any revenue from paid ground ambulance transports from the following payers during your organization's data collection period (January uraise), 2022 through evenue from paid ground ambulance transports (e.g., payments for treatment at the scene when no transport was urnished) if possible. You will be asked to report this revenue later. If you are not able to apparte transports (e.g., payments for treatment at the scene when no transport was urnished) if possible. You will be asked to report this revenue later. If you are not able to apparte transports and other service reveue from agiven payer, you may report the total evenue from all health care services in this item.   Source of Revenue from Paid collowing approximation and the scene when no transport by a billed to a patient with this insurance) was insurance) was insurance was insurance was |

Choose the response that best applies to the payers that your organization billed during your data collection period..

| CMS.gov Enterprise Portal                                                      | ≣ Му Аррз                                                                                                    | <b>0</b> +                                                                              | 🕑 Help 🛛 🕞 Log Out |
|--------------------------------------------------------------------------------|----------------------------------------------------------------------------------------------------|-----------------------------------------------------------------------------------------|--------------------|
| Medicare Ground A                                                              | mbulance Data Collection                                                                                                    |                                                                                         | My Profile         |
| Overview NPI Registration Nata Collection System Help Supporting Documentation | Oata Collection System<br>→<br>→<br>→                                                                                                    |                                                                                         |                    |
| <<br>F                                                                         | Facilities Costs<br>Complete       Vehicle Costs<br>Complete       Equipment,<br>Consumable, and<br>Supply Costs<br>Complete       Other Costs<br>Complete         Revenues       Evenues       Image: Complete       Complete         How often did your organization bill the following types of payers for the antransport during your organization's data collection period (January 1, 2022<br>31, 2022)?       Traditional (fee-for-service) Medicare         Never       Sometimes       Usually       Always       N/A - no pice | Total Cost<br>Complete<br>nount owed for a<br>2 through December<br>atients transported | Revenues Active    |
|                                                                                | Medicare Advantage (also known as Medicare Managed Care)                                                                                                    |                                                                                         |                    |
|                                                                                | ○ Never ○ Sometimes ○ Usually ○ Always ○ N/A - no pa                                                                                                    | atients transported                                                                     |                    |
|                                                                                | Traditional (fee-for-service) Medicaid           Never         Sometimes         Usually         Always         N/A - no pailog                                                                                                    | atients transported                                                                     |                    |
|                                                                                | Medicaid managed care           Never         Sometimes         Usually         Always         N/A - no pairs                                                                                                    | atients transported                                                                     |                    |
|                                                                                | TRICARE         Never       Sometimes       Usually       Always       N/A - no particular                                                                                                    | atients transported                                                                     |                    |
|                                                                                | Commercial insurance O Never O Sometimes Usually Always N/A - no pa                                                                                                    | atients transported                                                                     |                    |
|                                                                                | Workers' compensation                                                                                                    | ation to transported                                                                    |                    |
|                                                                                | VIA-no pa                                                                                                    | atients transported                                                                     |                    |
|                                                                                | Never Sometimes Usually Always N/A - no pa                                                                                                    | atients transported                                                                     |                    |

Check all that apply regarding the sources of revenue. You will only be able to enter amounts in the fields you select.

| und A  | mbulance Data                                                                                                    |                                                                                                    |                                                                                                    | 9                                                                                                    | Снер            | м   |
|--------|----------------------------------------------------------------------------------------------------|----------------------------------------------------------------------------------------------------|----------------------------------------------------------------------------------------------------|----------------------------------------------------------------------------------------------------|-----------------|-----|
| una Ai | indutance Data                                                                                                    | collection                                                                                                    |                                                                                                    |                                                                                                    |                 | My  |
| D      | oata Collecti                                                                                                    | on Syste                                                                                                    | m                                                                                                    |                                                                                                    |                 |     |
| NP     | 1                                                                                                    |                                                                                                    |                                                                                                    |                                                                                                    |                 |     |
|        | Ţ                                                                                                    |                                                                                                    |                                                                                                    |                                                                                                    |                 |     |
|        |                                                                                                    |                                                                                                    |                                                                                                    |                                                                                                    |                 |     |
| ۲<br>R | Facilities Costs<br>Complete Compl                                                                                                    | Costs Equipmen<br>ete Consumable,<br>Supply Cos<br>Complete                                                                                                    | t, Other Costs<br>and Complete<br>sts                                                                                                    | Total Cost<br>Complete                                                                                                    | Reveni<br>Activ | e e |
|        | Please indicate if your organiz<br>during your organization's dai<br>Include only revenue fully or<br>amount that is specific to you<br>you report an amount reflecti<br>example fire, police, or Medici<br>associated with your organiza | ation received any reve<br>ta collection period (Jar<br>artially related to groun<br>r ground ambulance op<br>ng revenue for your gro<br>are provider operations<br>tion's ground ambuland<br>Received revenue | nues from any of the f<br>nuary 1, 2022 through<br>nd ambulance service:<br>erations, report 100%<br>und ambulance and of<br>, then report the share<br>ce operations. | ollowing sources<br>December 31, 2022).<br>5. If you report an<br>in the last column. If<br>ther operations – for<br>of the reported total<br>What % of revenue |                 |     |
|        | Source of Revenue                                                                                                    | from category<br>during data<br>collection year 2022                                                                                                    | Total revenues                                                                                                    | was attributable to<br>ground ambulance<br>services?                                                                                                    |                 |     |
|        | Contracts from facilities (e.g.,<br>hospitals, nursing homes,<br>prisons, businesses)                                                                                                    |                                                                                                    |                                                                                                    |                                                                                                    |                 |     |
|        | Revenue from payers for EMS/<br>medical services other than<br>transports and excluding<br>contracts from facilities reported<br>above.                                                                                                   |                                                                                                    |                                                                                                    |                                                                                                    |                 |     |
|        | Revenues for subcontracted<br>ambulance services                                                                                                    |                                                                                                    |                                                                                                    |                                                                                                    |                 |     |
|        | Fees for standby events                                                                                                    |                                                                                                    |                                                                                                    |                                                                                                    |                 |     |
|        | Membership fees for an<br>association that collects fees<br>from participants in return for<br>ambulance services                                                                                                    |                                                                                                    |                                                                                                    |                                                                                                    |                 |     |
|        | Charitable donations (e.g.,<br>foundations and individual<br>donors) excluding vehicles or<br>any cost offsets reported<br>elsewhere in the instrument                                                                                    |                                                                                                    |                                                                                                    |                                                                                                    |                 |     |
|        | Executive loan programs (e.g.,<br>chief executive officer, business<br>development, etc.)                                                                                                    |                                                                                                    |                                                                                                    |                                                                                                    |                 |     |
|        | Program-related investments<br>(e.g., public-private<br>investment)                                                                                                    |                                                                                                    |                                                                                                    |                                                                                                    |                 |     |
|        | Local taxes earmarked for<br>EMS services                                                                                                    |                                                                                                    |                                                                                                    |                                                                                                    |                 |     |
|        | Contract revenue from local<br>governments in return for<br>services                                                                                                    |                                                                                                    |                                                                                                    |                                                                                                    |                 |     |
|        | Enterprise funds and utility rates                                                                                                    |                                                                                                    |                                                                                                    |                                                                                                    |                 |     |
|        | Sale of assets and services                                                                                                    |                                                                                                    |                                                                                                    |                                                                                                    |                 |     |
|        | Bond or debt financing                                                                                                    |                                                                                                    |                                                                                                    |                                                                                                    |                 |     |
|        | State or local donation of<br>surplus vehicles and durable<br>equipment                                                                                                    |                                                                                                    |                                                                                                    |                                                                                                    |                 |     |
|        | Other donations excluding labor,<br>facilities, vehicles, equipment,<br>supplies, medication, and other<br>items reported elsewhere in the<br>instrument                                                                                  |                                                                                                    |                                                                                                    |                                                                                                    |                 |     |
|        | Special-purpose grants<br>(generally state)                                                                                                    |                                                                                                    |                                                                                                    |                                                                                                    |                 |     |
|        | Matching grants (generally state)                                                                                                    |                                                                                                    |                                                                                                    |                                                                                                    |                 |     |
|        | Technical assistance (e.g.,<br>subsidized training)                                                                                                    |                                                                                                    |                                                                                                    |                                                                                                    |                 |     |
|        | Demonstration grants (federal)                                                                                                    |                                                                                                    |                                                                                                    |                                                                                                    |                 |     |
|        |                                                                                                    | _                                                                                                    |                                                                                                    |                                                                                                    |                 |     |
|        | Congressional earmarks                                                                                                    |                                                                                                    |                                                                                                    |                                                                                                    |                 |     |
|        | Congressional earmarks                                                                                                    |                                                                                                    |                                                                                                    |                                                                                                    |                 |     |

This is the final section of the instrument. If the submitter has completed all the other sections, you can choose to review or submit your responses.

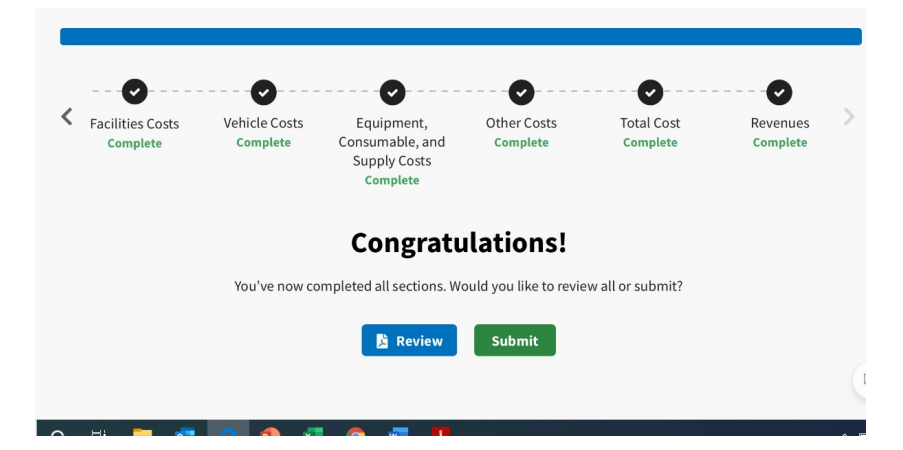

Once you are ready, click the Submit button.

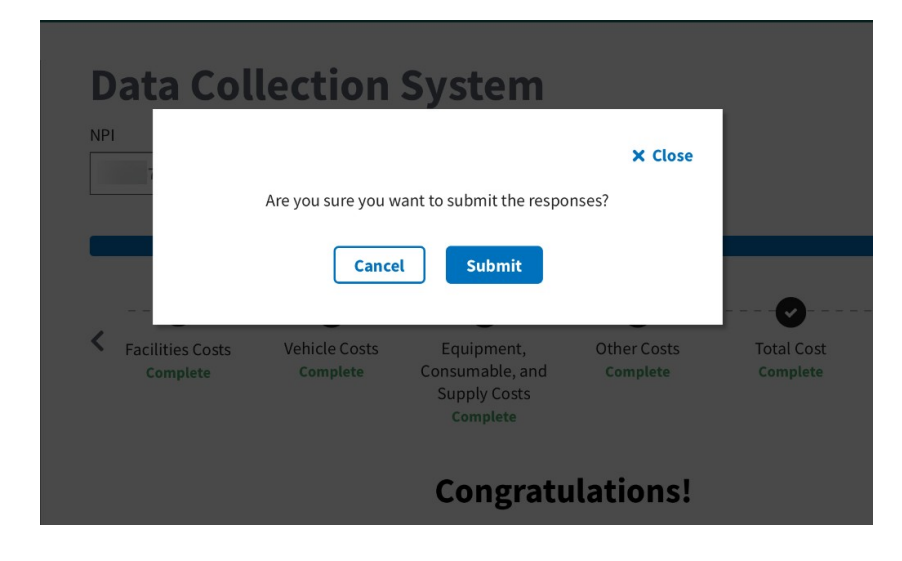

Once the Submitter have reported all of the data and saved the entries, the Submitter will be prompted to email a notification to the Certifier that it is ready to review.

| < |          | Vehicle Costs      | <br>Equipment,                              | <br>Other Costs         |                        | <br>Revenues |  |
|---|----------|--------------------|---------------------------------------------|-------------------------|------------------------|--------------|--|
|   | Complete | Complete           | Consumable, and<br>Supply Costs<br>Complete | Complete                | Complete               | Complete     |  |
|   |          |                    | Thank                                       | you!                    |                        |              |  |
|   |          | Your submission ha | as been saved. Please no                    | tify your Certifier thi | s is ready for review. |              |  |
|   |          |                    | Send Email N                                | lotification            |                        |              |  |

The From, Subject, and Message fields will be auto populated. You must enter the certifier's email address.

| Sena    |                                                                                                    |
|---------|----------------------------------------------------------------------------------------------------|
| То      | Recipient email address                                                                                                    |
| From    | jane.doe@company.com                                                                                                    |
| Subject | Update on the Medicare Ground Ambulance Data<br>Collection Submission                                                                                                    |
| Message | This is an automated reply generated by the<br>Medicare Ground Ambulance Data Collection<br>System. The system has saved my submission of<br>data required under the Medicare Ground<br>Ambulance Data Collection System. Please review<br>the reported information and certify. |

Click send to notify the Certifier the data is ready for their review.

|                                                                                                  | ortal I                               | ≣ My Apps                                                           | Θ                                     | 👻 🥹 Help               | 🕞 Log Out  |
|--------------------------------------------------------------------------------------------------|---------------------------------------|---------------------------------------------------------------------|---------------------------------------|------------------------|------------|
| Medicare Groun                                                                                   | d Ambulance Data Coll                 | ection                                                              |                                       | (                      | My Profile |
| Overview<br>NPI Registration<br>Data Collection<br>System<br>Help<br>Supporting<br>Documentation | Data Collection                       | System<br>Equipment,<br>Consumable, and<br>Supply Costs<br>Complete | ♥<br>er Costs Total (<br>mplete Compl | ost Rever<br>cost Comp | ues >      |
|                                                                                                  | V Tour email notification has been se | ne to the certifier successfully.                                   |                                       |                        |            |

## **Certifier Landing Page**

Once the Certifier receives the email notification that the data is ready to be reviewed, they will log in and see this page.

Click Review Submission to review the data.

| CMS.gov Enterprise P                                                  | ortal 🛛 🗮 My Apps                                                                                                    | e                                                            | - | 🕜 Help | 🗭 Log Out  |
|-----------------------------------------------------------------------|----------------------------------------------------------------------------------------------------|--------------------------------------------------------------|---|--------|------------|
| Medicare Groun                                                        | d Ambulance Data Collection                                                                                                    |                                                              |   |        | My Profile |
| Dashboard<br>Review Submission<br>Help<br>Supporting<br>Documentation | Welcome,   NPI:   Org Name:   Role: Certifier   Data Collection Submission Date: 9/30/2022   Status: Ready for review   Your organization must review and certify the accuracy of the complete be accepted. The submission is ready for review. Once the review is consubmission for revision or certify the submission.   Review Submission   I acknowledge that I have reviewed the submission. | e submission in order for it t<br>mplete, you may reject the | ο |        |            |

The Certifier must then review the data.

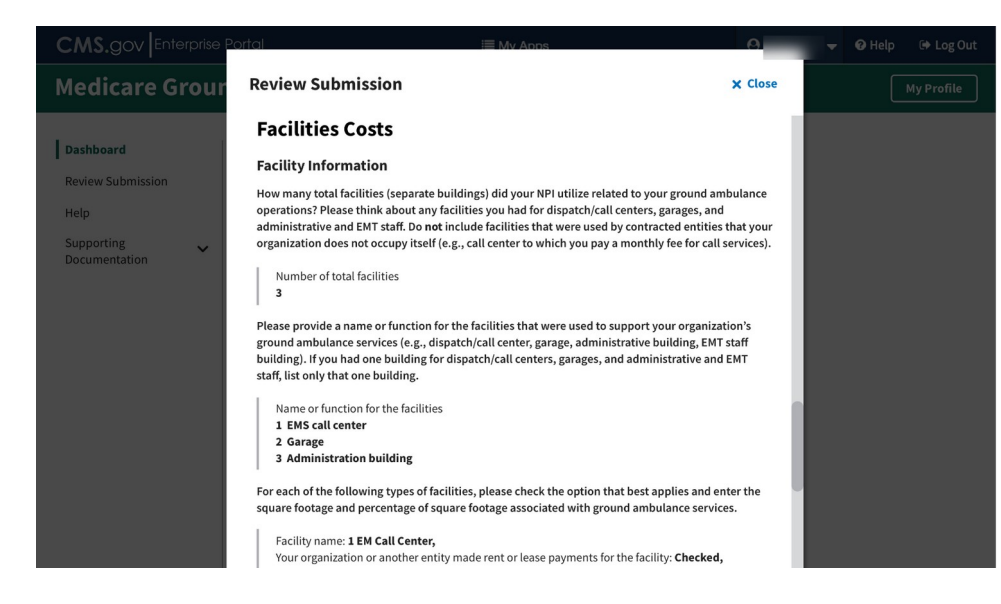

If the data is correct, the certifier will then click the box to acknowledge they have reviewed the data, and then click the Certify button.

| CMS.gov Enterprise Po                                                 | rtal 🗮 My Ap                                                                                                    | os                                                                                   | θ -                   | 🛛 Help | 🕩 Log Out  |
|-----------------------------------------------------------------------|----------------------------------------------------------------------------------------------------|--------------------------------------------------------------------------------------|-----------------------|--------|------------|
| Medicare Ground                                                       | Ambulance Data Collectio                                                                                                    | n                                                                                    |                       | C      | My Profile |
| Dashboard<br>Review Submission<br>Help<br>Supporting<br>Documentation | Welcome,       !         NPL       .         Org Name:       .         Beic Certifier       .         Data Collection Submission Date: 9/30/2022       .         Status: Ready for review       .         Vour organization must review and certify the accurate accurate ba accepted. The submission is ready for review. One submission for revision or certify the submission.         Review Submission         Image: Certify | cy of the complete submission in orde<br>the review is complete, you may reje<br>on. | r for it to<br>ct the |        |            |

After you review the submission, if you must reject it for any reason, click on the Reject button. You will be prompted to check off any sections that require further review and space to provide information to the Submitter on what data needs to be reviewed. The submitter will receive an email with this information.

| Comments                                                    | Close          |
|-------------------------------------------------------------|----------------|
| Please select all sections that apply and provide reasons i | for rejection. |
| General Survey Instructions                                 |                |
| Organizational Characteristics                              |                |
| Service Area                                                |                |
| Emergency Response Time                                     |                |
| Ground Ambulance Service Volume                             |                |
| Service Mix                                                 |                |
| Labor Costs                                                 |                |
| Facilities Costs                                            |                |
| Vehicle Costs                                               |                |
| Equipment, Consumable, and Supply Costs                     |                |
| Other Costs                                                 |                |
| Total Cost                                                  |                |
| Revenues                                                    |                |
| Reasons for rejection                                       |                |
|                                                             |                |
|                                                             |                |
|                                                             |                |

If the data is accurate and the submission is complete, The Certifier will click the Certify button. The Certifier will see a pop-up screen asking for their certification.

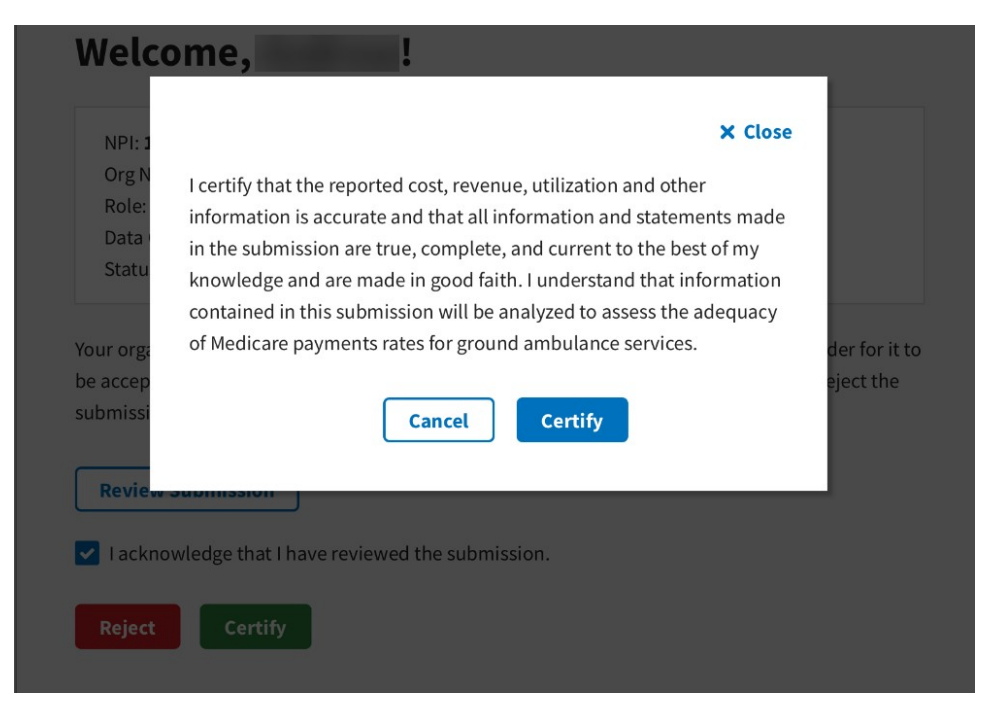

Once you click the Certify button, you will see this screen.

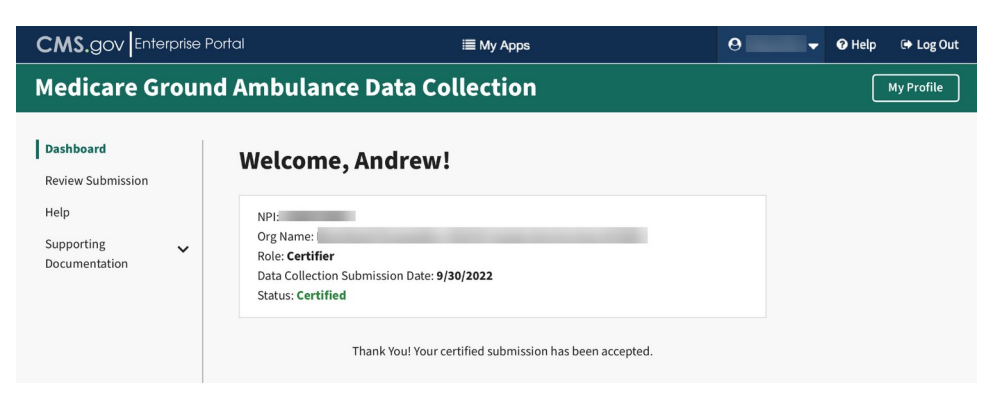

**Congratulations!**